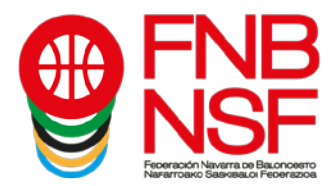

# PROCESO TRAMITACIÓN LICENCIAS A TRAVÉS DE LA INTRANET

En este tutorial, os explicamos el proceso de tramitación de licencias a través de la intranet. Pretendemos que os resulte así más sencillo. Con todo, cualquier duda, poneos en contacto con nosotros (Licencias - Joaqui – licencias@fnbaloncesto.com).

| 💡 Porta      | el de Clubs X       | 9 Federación Navarra | de Balonce: 🗙 | +                                |                      |     |                       |         |        | - 0  | ×  |
|--------------|---------------------|----------------------|---------------|----------------------------------|----------------------|-----|-----------------------|---------|--------|------|----|
| $\leftarrow$ | ) C' 企              | 🛈 🔒 https://prepro   | clubes.fnbalo | ncesto.com/auth?clubActiu=50&mer | uBy 🗏                | ⊠ ☆ | Q Buscar              |         | lii\ C | D »  | ≡  |
|              |                     |                      |               |                                  | THE DE DELETION HERE |     |                       |         |        |      | ^  |
|              | 7                   | )                    |               | €                                |                      |     |                       |         |        |      |    |
|              | Datos del Club      |                      |               | Albaranes                        |                      |     | Mis Documentos        |         |        |      |    |
|              | Equipos Inscritos   |                      |               | Liquidaciones Arbitrales         |                      |     | Documentación         |         |        |      |    |
|              | Partidos            |                      |               | Facturas                         |                      |     | Solicitud de Licencia |         |        |      |    |
|              | Comunicación de R   | Resultados           |               |                                  |                      |     |                       |         |        |      |    |
|              | Resultados Comun    | icados y Actas       |               |                                  |                      |     |                       |         |        |      |    |
|              | Peticiones de Caml  | bio                  |               |                                  |                      |     |                       |         |        |      |    |
|              | Designaciones       |                      |               |                                  |                      |     |                       |         |        |      |    |
|              | Partidos Provisiona | les (2)              |               |                                  |                      |     |                       |         |        |      |    |
|              | Descargar Listado   | Contraseñas          |               |                                  |                      |     |                       |         |        |      |    |
|              |                     |                      |               |                                  |                      |     |                       |         |        |      | ~  |
|              | 🚞 🤌 🕟               |                      |               |                                  |                      |     | os 🛆 🖻 🔿              | 🛯 🛼 🕨 😆 | 16 90  | 14:4 | 19 |

Entrad a vuestro club y, en la pantalla inicial del club, que es la siguiente

pinchad en Equipos Inscritos (primera columna de la izquierda). Os saldrá esta pantalla de abajo. Seguido, buscáis la categoría en la que vais a añadir licencias y pincháis en el ojo que está a mano derecha.

|                                    | - maps//preprodu | sambalon cesto com, a chi equipan senta |              |               |                 | III ( D )/  |
|------------------------------------|------------------|-----------------------------------------|--------------|---------------|-----------------|-------------|
| quipos Inscritos                   |                  |                                         |              |               |                 |             |
| ostrar 10 🗸 registros              |                  |                                         |              |               | Buscar:         |             |
| quipo                              | tt.              | Categoria                               | ļt.          | Fecha Juego   | 11 Temporada 11 | Ver 🎝 🕯     |
| ARRAONA B                          |                  | JDN - Junior Masculino 2ª Aut           |              | Domingo 12:00 | 2018            | ۲           |
| ARRAONA                            |                  | JDN - Cadete Masculino 2ª Cat           |              | Sábado 09:30  | 2018            | ۲           |
| ARRAONA A                          |                  | JDN - Benjamin 5x5 2010-11              |              | Sábado 09:30  | 2018            | ۲           |
| ARRAONA A                          |                  | Segunda Div Masculina Interaut          | Sábado 18:00 | 2018          | ۲               |             |
| ARRAONA OLD BOYS                   |                  | Torneo Veteranos                        |              | Domingo 09:45 | 2018            | ۲           |
| ARRAONISTAS                        |                  | Torneo Veteranos                        |              | Domingo 09:45 | 2018            | ۲           |
| ERESIANAS LARRAONA                 |                  | Senior Femenino 2ª Aut                  |              | Sábado 20:20  | 2018            | ۲           |
| ARRAONA C                          |                  | Torneo Veteranos                        |              | Domingo 09:45 | 2018            | ۲           |
| ARRAONA                            |                  | SuperLiga DIA                           |              | Domingo 00:00 | 2018            | ۲           |
| ostrando de 11 a 19 de un total de | 19 registros     |                                         |              |               | Anterior 1      | 2 Siguiente |
|                                    |                  |                                         |              |               |                 |             |

Navarra Arena. Casa del Deporte. Plaza Aizagerria, 1-3ª planta 31006 Pamplona (Navarra) Nafarroako Arena. Kirol-Etxea. Aizagerria Enparantza, 1.- 3. solairua 31006 Iruñea (Nafarroa)

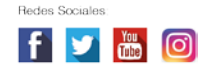

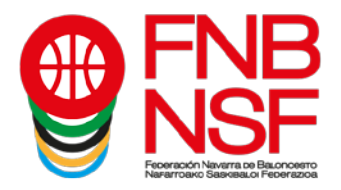

### Se os abrirá esta pestaña.

| Portal de Clubs            | 9 Federación Navarra de Balonce 🗙 🕂                                                            | - 0 ×                       |
|----------------------------|------------------------------------------------------------------------------------------------|-----------------------------|
| ← → ⊂ ŵ                    | 🛈 🔒 https://preprodubes.fnbaloncesto.com/auth/equipsinscrits/896/edit 🖪 \cdots 😎 🏠 🛛 Q. Buscar | III\ ⊡ ≫ ≡                  |
| FNE<br>NSF                 | Equipo Inscrito                                                                                | ^                           |
| Nanarroavo Saavaa.o Peoera | Nombre                                                                                         |                             |
| « Equipos Inscritos        | LARRAONA                                                                                       |                             |
| LARRAONA                   | Categoría                                                                                      |                             |
| SuperLiga DIA              | SuperLiga DIA v                                                                                |                             |
| Datos                      | Instalación                                                                                    |                             |
| Datos de contacto          | 31006 - PDVO. FNB 🗸                                                                            |                             |
| Partidos                   | Dia de juego Hora de juego                                                                     |                             |
| Licencias                  | Domingo v 00:00                                                                                |                             |
| Autorización Provisional   | Color camiseta Color camiseta                                                                  |                             |
|                            |                                                                                                |                             |
|                            | Color pantalón Color pantalón                                                                  |                             |
|                            |                                                                                                | ~                           |
| 📑 👸 🥭 🚺                    | 🕹 🧭 🔯 📲 🛛 🕫 🕹 🖉 🖬 🕫                                                                            | ■ 😻 🕼 😭 14:53<br>07/03/2019 |

Continuamos clicando en la parte izquierda, en Licencias. Si ese equipo no ha tenido licencias la temporada pasada, os saldrá una pestaña azul que pone Añadir Licencia

| <td< th=""><th>Portal de Clubs × 9</th><th>Federación Navarra de Balonce × +</th><th></th><th></th><th></th></td<>                                                                                                    | Portal de Clubs × 9            | Federación Navarra de Balonce × +                                                                                                    |       |      |    |  |  |  |  |  |  |
|----------------------------------------------------------------------------------------------------|--------------------------------|----------------------------------------------------------------------------------------------------|-------|------|----|--|--|--|--|--|--|
| Licencias         Autorización Provisional                                                                                                    | $\rightarrow$ C $\triangle$    | D 🖴 https://preprodubes.fnbaloncesto.com/auth/equipsinscrits/896/licen 🔄 🚥 🗵 🏠 🔍 Buscar                                                          | 111\  | ) »  |    |  |  |  |  |  |  |
| Copy Excencias   Copy Excel   Copy Excel   Copy Excel   Copy Excel   Copy Excel   Mit is No hay ningún registro   No hay ningún registro No hay ningún registro   No hay ningún registro No hay ningún registro   No hay ningún registro No hay ningún registro   Autorización Provisional Se ha subido documentación   Se ha validado toda la documentación Se ha validado toda la documentación   Se ha validado toda la documentación Se ha validado toda la documentación | LUBS Entidad - Datos E         | Económicos - Documentos - 💄 LAR                                                                                                    | RAONA | CLAR | ΞТ |  |  |  |  |  |  |
|                                                                                                    | FNB<br>NSF                     | Licencias                                                                                                    |       |      |    |  |  |  |  |  |  |
| « Equipos inscritos         LARRAONA         SuperLiga DIA             MIF         LE         Nombre         t         Apellidos         t         Apellidos         t         Fecha Nacimiento         t         Tipo         t         Estado         t         t         t                                                                                                    | Nanarroavo Saakaau o Peornazoa | Copy Excel                                                                                                    |       |      |    |  |  |  |  |  |  |
| LARRAONA     No hay ningún registro       SuperLiga DIA     No hay ningún registro       Datos     Añadir licencia       Partidos     Añadir licencia       Licencias     Aún no se ha subido documentación       Se ha subido parte de la documentación     Se ha subido toda la documentación       Se ha validado toda la documentación     Se ha validado toda la documentación       Tiene documentación     Se ha validado toda la documentación                        | « Equipos Inscritos            | NIF         I±         Nombre         It         Apellidos         It         Fecha Nacimiento         It         Tipo         It         Estado | 11    | 1    | 1  |  |  |  |  |  |  |
| SuperLuga DIA       No hay ningún registro         Datos       Añadir licencia         Datos de contacto       Añadir licencia         Partidos       Añadir licencia         Licencias       Se ha subido documentación         Se ha subido toda la documentación       Se ha subido toda la documentación         Se ha validado toda la documentación       Se ha validado toda la documentación         Tiene documentación       Se ha validado toda la documentación   | LARRAONA                       | No hay ningún registro                                                                                                    |       |      |    |  |  |  |  |  |  |
| Datos     Añadir licencia       Datos de contacto     Añadir licencia       Partidos     Aún no se ha subido documentación       Licencias     Se ha subido toda la documentación       Autorización Provisional     Se ha validado toda la documentación       Tiene documentación rechazada     Tiene documentación rechazada                                                                                                    | SuperLiga DIA                  | No hav ningún registro                                                                                                    |       |      |    |  |  |  |  |  |  |
| Datos de contacto     Añadir licencia       Partidos     Aún no se ha subido documentación       Licencias     Se ha subido parte de la documentación       Autorización Provisional     Se ha validado toda la documentación       Tiene documentación rechazada     Tiene documentación rechazada                                                                                                    | Datos                          |                                                                                                    |       |      |    |  |  |  |  |  |  |
| Partidos     Áún no se ha subido documentación       Licencias     Se ha subido parte de la documentación       Autorización Provisional     Se ha validado toda la documentación       Tiene documentación rechazada     Tiene documentación                                                                                                    | Datos de contacto              | Añadir licencia                                                                                                    |       |      |    |  |  |  |  |  |  |
| Licencias         Se ha subido parte de la documentación           Autorización Provisional         Se ha validado toda la documentación           Tiene documentación recumentación recumentación         Tiene documentación recumentación                                                                                                    | Partidos                       | tion as he subide desumation                                                                                                    |       |      |    |  |  |  |  |  |  |
| Licentrias         Se ha subido toda la documentación           Autorización Provisional         Se ha validado toda la documentación           Tiene documentación comentación         Tiene documentación comentación                                                                                                    | 1                              | Adir no se ha subido documentación                                                                                                    |       |      |    |  |  |  |  |  |  |
| Autorización Provisional Se ha validado toda la documentación Tiene documentación rechazada                                                                                                    | Licencias                      | Se ha subido toda la documentación                                                                                                    |       |      |    |  |  |  |  |  |  |
| Tiene documentación rechazada                                                                                                    | Autorización Provisional       | Se ha validado toda la documentación                                                                                                    |       |      |    |  |  |  |  |  |  |
|                                                                                                    |                                | Tiene documentación rechazada                                                                                                    |       |      |    |  |  |  |  |  |  |
|                                                                                                    |                                |                                                                                                    |       |      |    |  |  |  |  |  |  |
|                                                                                                    | = 🚞 🔼 🌄                        |                                                                                                    | 6 2   | 14:  | 52 |  |  |  |  |  |  |

Nafarroako Arena. Kirol-Etxea. Aizagerria Enparantza, 1.- 3. solairua 31006 Iruñea (Nafarroa)

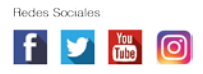

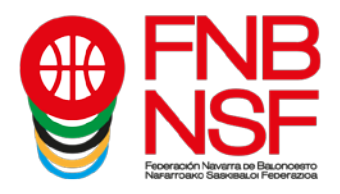

Si el equipo ha tenido licencias la temporada pasada, será esta pantalla la que veáis y, además de Añadir licencias, os sale otra pestaña azul que pone Importar licencias.

| 9 Federación Navarra de Baloncest 🗙 9                                    | Portal de Clubs × Portal de Clubs × +                                   | - 🗖 🗙                                                            |  |  |  |  |  |  |
|--------------------------------------------------------------------------|-------------------------------------------------------------------------|------------------------------------------------------------------|--|--|--|--|--|--|
| ← → C 🔒 clubes.fnbaloncesto.c                                            | .com/auth/equipsinscrits/1612/licences                                  | 🖈 🔥 :                                                            |  |  |  |  |  |  |
| FNB<br>NSF                                                               | Licencias<br>Copy Excel                                                 |                                                                  |  |  |  |  |  |  |
| « Equipos Insoritos<br>LARRAONA CLARET<br>JDN - Infantil Femenino 1ª Cat | NIF 1 Nombre 1 Apellidos 1 Fecha Nacimiento 1 Tipo 1 Estado 1           | tt.                                                              |  |  |  |  |  |  |
| Datos                                                                    |                                                                         |                                                                  |  |  |  |  |  |  |
| Datos de contacto                                                        | No hay ningún registro<br>No se ha alcanzado el mínimo de jugadores (8) |                                                                  |  |  |  |  |  |  |
| Partidos                                                                 | Se requiere un entrenador                                               |                                                                  |  |  |  |  |  |  |
| Licencias                                                                | Añadir licencia Importar licencias                                      |                                                                  |  |  |  |  |  |  |
| Estadísticas                                                             | Aún no se ha subido documentación                                       |                                                                  |  |  |  |  |  |  |
| Autorización Provisional Se ha subido parte de la documentación          |                                                                         |                                                                  |  |  |  |  |  |  |
|                                                                          | Se ha subido toda la documentación                                      |                                                                  |  |  |  |  |  |  |
|                                                                          | Se ha validado toda la documentación                                    |                                                                  |  |  |  |  |  |  |
|                                                                          | riene documentacion rechazada                                           |                                                                  |  |  |  |  |  |  |
| 🛋 🚞 🥝 🔘                                                                  | o 🗠 💀 🖬 🚺 🚺 🕹 🗤 💀                                                       | €         €         9:47           02/09/2020         02/09/2020 |  |  |  |  |  |  |

Ahora, si le dais al botón Importar licencias, se os abren los equipos que, en la temporada pasada, tuvieron licencias en el club.

| 9 Federación Navarra de Baloncest: 🗙                     | Portal de Clubs × +                                      | - 0 ×                              |
|----------------------------------------------------------|----------------------------------------------------------|------------------------------------|
| $\leftrightarrow$ $\rightarrow$ C $($ preproclubes.fnbal | oncesto.com/auth/equipsinscrits/1612/licences            | ☆ 🔕 :                              |
| CLUBS Entidad - Datos Eco                                | inómicos + Documentos +                                  | 💄 CLUB DEPORTIVO LARRAONA CLARET 👻 |
|                                                          | Importar licencias de la temporada anterior              | ×                                  |
| <b>FNB</b>                                               | Y JDN - CADETE MASCULINO 1 <sup>8</sup> CAT - LARRAONA A | 1                                  |
|                                                          | ▼JDN - INFANTIL MASCULINO 1ºCAT - LARRAONA               |                                    |
|                                                          | ▼JDN - INFANTIL FEMENINO 2ª CAT - LARRAONA               |                                    |
| « Equipos Inscritos                                      | ▼JDN - JUNIOR FEMENINO 2 <sup>®</sup> AUT - LARRAONA     |                                    |
| LARRAONA CLARET<br>JDN - Infantil Femenino 1ª Cat        | ▼JDN - MINIBASKET FEMENINO MIXTO B - LARRAONA            | Estado 11 11                       |
| Datas                                                    | ▼JDN - PREMINIBASKET FEMENINO MIXTO B - LARRAONA         |                                    |
| Datos de contacto                                        | ▼JDN - PREINFANTIL FEMENINO 1ª - LARRAONA                |                                    |
| Partidos                                                 | ▼JDN - PREMINIBASKET MASCULINO MIXTO B - LARRAONA        |                                    |
| Licencias                                                | ▼JDN - CADETE FEMENINO 2ª CAT - LARRAONA                 |                                    |
| Estadísticas                                             | ▼ SENIOR MASCULINO 1 <sup>8</sup> AUT - LARRAONA B       |                                    |
| Autorización Provisional                                 | ▼JDN - JUNIOR MASCULINO 2ª AUT - LARRAONA                |                                    |
|                                                          |                                                          | Ø ♠ ❷ ฿ ≝ 🏷 🔯 🕫 😌 🔩 😭 10:25        |

Navarra Arena. Casa del Deporte. Plaza Aizagerria, 1-3ª planta 31006 Pamplona (Navarra) Nafarroako Arena. Kirol-Etxea. Aizagerria Enparantza, 1.- 3. solairua 31006 Iruñea (Nafarroa)

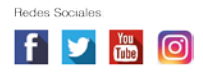

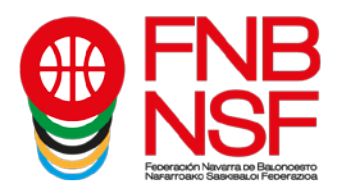

Clicáis en el equipo del que queréis importar alguna licencia y os sale la opción de seleccionar todos los jugadores o de seleccionar solamente los que queráis importar.

| 💡 Federación Navarra de Baloncest: 🗙                                     | Portal de Clubs × +                                                                                                    | - 0        | ×              |
|--------------------------------------------------------------------------|----------------------------------------------------------------------------------------------------|------------|----------------|
| ← → C 🔒 preproclubes.fnbal                                               | oncesto.com/auth/equipsinscrits/1612/licences                                                                                                    | *          | ) E            |
| CLUBS Entidad - Datos Eco                                                | nómicos + Documentos + 👤 <u>C</u> LUB DEPORTIVO LARRAONA (                                                                                                    | CLARE      | · •            |
|                                                                          | Importar licencias de la temporada anterior                                                                                                    |            |                |
|                                                                          | ▼JDN - CADETE MASCULINO 1ª CAT - LARRAONA A                                                                                                    |            |                |
| Fooracity Navera of Bacrosero<br>Naveración Basella, of Fooracia         | ▼JDN - INFANTIL MASCULINO 1ªCAT - LARRAONA                                                                                                    |            |                |
|                                                                          | ▲ JDN - INFANTIL FEMENINO 2ª CAT - LARRAONA                                                                                                    |            |                |
| « Equipos Insoritos<br>LARRAONA CLARET<br>JDN - Infantil Femenino 1ª Cat | SELECCIONAR TODOS UJUGADOR/A) UJUGADOR/A) UJUGADOR/A) Estado UJUGADOR/A) UJUGADOR/A)                                                                                                    |            |                |
| Datos<br>Datos de contacto                                               | Image: Contract of the contract of the contra |            |                |
| Partidos                                                                 | UIGADOR/A)                                                                                                    |            |                |
| Licencias                                                                | UUGADOR/A)                                                                                                    |            |                |
| Estadísticas                                                             | ENTRENADOR/A)                                                                                                    |            |                |
| Autorización Provisional                                                 | ▼JDN - JUNIOR FEMENINO 2 <sup>®</sup> AUT - LARRAONA                                                                                                    |            |                |
|                                                                          | ▼JDN - MINIBASKET FEMENINO MIXTO B - LARRAONA                                                                                                    |            | -              |
| 🔳 🚔 🤗 💁                                                                  | o o o o o o o o o o o o o o o o o o o                                                                                                    | 10<br>02/0 | 1:27<br>9/2020 |

Podéis añadir de varios equipos de la temporada anterior y de varias categorías. Tened cuidado: Si, por ejemplo, estamos en un senior en el que el entrenador y jugador el año pasado era el mismo y, este año, solo va a jugar o a entrenar, importad la licencia que es la correcta (jugador, marcado aquí abajo con flecha negra, o entrenador, marcado aquí abajo con flecha naranja); no solo pinchéis porque veáis su nombre.

| 9 Federación Navarra de Baloncesto ×              | Portal de Clubs × +                                                     | - Ə ×                         |
|---------------------------------------------------|-------------------------------------------------------------------------|-------------------------------|
| ← → C 🔒 preproclubes.fnbalo                       | oncesto.com/auth/equipsinscrits/1612/licences                           | ☆ 🔺 :                         |
| CLUBS Entidad - Datos Eco                         | inómicos 👻 Documentos 👻 📃 <u>Q</u> LU                                   | B DEPORTIVO LARRAONA CLARET 👻 |
|                                                   | Importar licencias de la temporada anterior ×                           |                               |
| FINB<br>NSF<br>MSF                                | (JUGADOR/A)<br>(JUGADOR/A)<br>(JUGADOR/A)<br>(JUGADOR/A)<br>(UIGADOR/A) |                               |
| « Equipos Inscritos                               | ▼JDN - JUNIOR FEMENINO 2 <sup>®</sup> AUT - LARRAONA                    |                               |
| LARRAONA CLARET<br>JDN - Infantil Femenino 1ª Cat | ▼JDN - MINIBASKET FEMENINO MIXTO B - LARRAONA                           | stado lî lî                   |
|                                                   | ▼JDN - PREMINIBASKET FEMENINO MIXTO B - LARRAONA                        |                               |
| Datos<br>Datos de contacto                        | AJDN - PREINFANTIL FEMENINO 1 <sup>8</sup> - LARRAONA                   |                               |
| Partidos                                          | SELECCIONAR TODOS                                                       |                               |
| Licencias                                         |                                                                         |                               |
| Estadísticas                                      | (ENTRENADORA)                                                           |                               |
| Autorización Provisional                          | (JUGADOR/A)<br>(JUGADOR/A)<br>(JUGADOR/A)                               |                               |
|                                                   |                                                                         | ■                             |

Nafarroako Arena. Kirol-Etxea. Aizagerria Enparantza, 1.- 3. solairua 31006 Iruñea (Nafarroa)

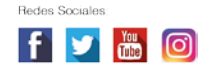

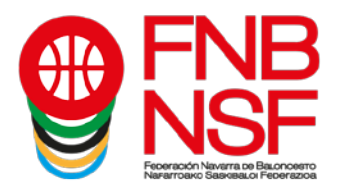

Cuando ya hayáis terminado con todos los jugadores, entrenadores, asistentes que queráis añadir, vais abajo del todo y os saldrá la pestaña Importar. La clicáis.

| <b>Q</b> Federación Navarra de Baloncest ×                      | Portal de Clubs                    | +                             |                   | - 🗆 🗙                     |
|-----------------------------------------------------------------|------------------------------------|-------------------------------|-------------------|---------------------------|
| $\leftrightarrow$ $\rightarrow$ C $\square$ preproclubes.fnbald | oncesto.com/auth/equipsinscrits/16 | 612/licences                  |                   | ☆ 🔺 :                     |
| CLUBS Entidad - Datos Eco                                       | ▼JDN - CADETE FEMENINO             | 2 <sup>8</sup> CAT - LARRAONA | LUB DEPORTIVO LAR | RAONA CLARET 👻            |
|                                                                 | ▼ SENIOR MASCULINO 18 AU           | IT - LARRAONA B               |                   |                           |
|                                                                 | ▼JDN - JUNIOR MASCULINO            | 2ª AUT - LARRAONA             |                   |                           |
| Exercición Figurar de Balcroserte                               | ▼JDN - MINIBASKET MASCU            | ILINO MIXTO A - LARRAONA      |                   |                           |
| Nara TORIO Saskalado Federados                                  | ▼JDN - CADETE MASCULING            | D 2ª CAT - LARRAONA B         |                   |                           |
| « Equipos Inscritos                                             | ▼JDN - BENJAMIN MIXTO 5X           | 5 SAB B 2012 - LARRAONA       |                   |                           |
| LARRAONA CLARET                                                 | ▼ SEGUNDA DIV MASCULINA            | A INTERAUT - LARRAONA A       | Estado 41         | 11                        |
| JDN - manu Pemenino I- Cat                                      | ▼TORNEO VETERANOS - LA             | RRAONA OLD BOYS               |                   |                           |
| Datos                                                           | ▼JDN - BENJAMIN MIXTO 5X           | 5 SAB 2010 - LARRAONA         |                   |                           |
| Datos de contacto                                               | ▼TORNEO VETERANOS - LA             | BRAONISTAS                    |                   |                           |
| Partidos                                                        |                                    |                               |                   |                           |
| Licencias                                                       | ▼SENIOR FEMENINO 1ª AUT            | - LARRAONA                    |                   |                           |
| Estadísticas                                                    |                                    |                               |                   |                           |
| Autorización Provisional                                        | Importar                           |                               |                   |                           |
|                                                                 | Se ha validado toda l              | la documentación              |                   | -                         |
| 🔳 📋 🤗 🔼                                                         | 🌢 💽 🔯 🔬                            |                               | 🚳 🖨 🔯 🖪 😺 🔯 🕫     | 8 🕼 🎦 10:30<br>02/09/2020 |

Al darle a importar, os saldrá la siguiente pantalla. En este caso, como aún no hemos llegado al número mínimo de jugadores, todavía no nos sale la opción de tramitar equipo.

Los jugadores que nos faltan son nuevos, así que vamos a explicar el proceso de introducción de nuevas licencias a continuación.

|                                   | shcesto.com/auti/equipsilisch                                                            | s/ to tz/licences                                      |              |                        |      | 4           | м 🤷      |
|-----------------------------------|------------------------------------------------------------------------------------------|--------------------------------------------------------|--------------|------------------------|------|-------------|----------|
| Constant Response                 | Copy Excel                                                                               |                                                        |              |                        |      |             |          |
| quipos inscritos<br>RRAONA CLARET | NIF                                                                                      | Nombre                                                 | Apellidos    | Feoha<br>Naoimiento II | Tipo | Estado      |          |
| V - Infantil Femenino 1º Cat      | -                                                                                        | •                                                      | -            | -                      | ENT  | PREINSCRITA | G ×      |
| iatos                             |                                                                                          | -                                                      | -            | -                      | 10   | PERINCORITA | b CE W   |
| artidos                           |                                                                                          | - Taganar                                              |              | -                      | 503  | meneciaria  |          |
| loencias                          |                                                                                          | -                                                      |              |                        | JUG  | PREINSCRITA | np (2, x |
| stadisticas                       | -                                                                                        | 000000                                                 |              | 2                      | JUG  | PREINSCRITA | ah © ×   |
| utorización Provisional           |                                                                                          | -                                                      | 2000 in 1990 | -                      | JUG  | PREINSCRITA | al C ×   |
|                                   |                                                                                          | -                                                      |              |                        | JUG  | PREINSCRITA | ılı ⊘ ×  |
|                                   | -                                                                                        |                                                        | prostatile.  |                        | JUG  | PREINSCRITA | al C ×   |
|                                   | -                                                                                        | 6500                                                   |              | -                      | JUG  | PREINSCRITA | lı © ×   |
|                                   | Mostrando de 1 a 5 de un tots<br>No se ha alcanzado el mínimo<br>Añadir licencia Importa | al de 5 registros<br>o de jugadores (8)<br>r licencias |              |                        |      |             |          |
|                                   | Aún no se ha subido docume                                                               | entación                                               |              |                        |      |             |          |
|                                   | Se ha subido toda la docume                                                              | entación                                               |              |                        |      |             |          |
|                                   | Se ha validado toda la docur                                                             | mentación                                              |              |                        |      |             |          |

Nafarroako Arena. Kirol-Etxea. Aizagerria Enparantza, 1.- 3. solairua 31006 Iruñea (Nafarroa)

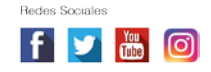

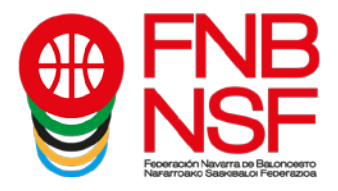

Ahora, como tenéis jugadores nuevos, debéis de pinchar en el recuadro azul que pone Añadir licencia

| Federación Navarra de Baloncest 🗙 🤮 Po                                                | ortal de Clubs X 9 Portal de Clubs X +                   | - | 0  |  |  |  |  |  |
|---------------------------------------------------------------------------------------|----------------------------------------------------------|---|----|--|--|--|--|--|
| $ ightarrow$ C $\$ clubes.fnbaloncesto.com                                            | n/auth/equipsinscrits/1612/licences                      | ☆ | A  |  |  |  |  |  |
| FNB<br>NSF                                                                            |                                                          |   |    |  |  |  |  |  |
| « <mark>Equipos Inscritos</mark><br>LARRAONA CLARET<br>JDN - Infantil Femenino 1ª Cat | NIF IA Nombre II Apellidos II Fecha II Tipo II Estado II |   | ļţ |  |  |  |  |  |
| Dates                                                                                 | No hay ningún registro                                   |   |    |  |  |  |  |  |
| Datos de contacto                                                                     | No hay ningún registro                                   |   |    |  |  |  |  |  |
| Partidos                                                                              | Se requiere un entrenador                                |   |    |  |  |  |  |  |
| Licencias                                                                             | Añadir licencia Importar licencias                       |   |    |  |  |  |  |  |
| Estadísticas                                                                          | Aún no se ha subido documentación                        |   |    |  |  |  |  |  |
| Autorización Provisional                                                              | Se ha subido parte de la documentación                   |   |    |  |  |  |  |  |
| Se ha subido toda la documentación                                                    |                                                          |   |    |  |  |  |  |  |
|                                                                                       |                                                          |   |    |  |  |  |  |  |
|                                                                                       | Se ha validado toda la documentación                     |   |    |  |  |  |  |  |

y se os abre la siguiente pantalla. En ella, si habéis presentado el original del DNI en la federación, podéis buscar al jugador por DNI; si no os sale, debéis buscarlo por apellidos (siempre teclearlos en MAYUSCULAS)

| 💡 Portal de Clubs 🛛 🗙 🧐 Federación                                     | Navarra de Balonce 🗙 🛛 🕂                                                   |                            |                     |          |         | -          | O ×                 |  |
|------------------------------------------------------------------------|----------------------------------------------------------------------------|----------------------------|---------------------|----------|---------|------------|---------------------|--|
| $\leftarrow$ $\rightarrow$ C $\textcircled{a}$ https                   | //preproclubes.fnbaloncesto.com/auth/equip                                 | sinscrits/896/licen        | ເ ☆                 | Q Buscar |         | lii\ 🖽     | ≫ Ξ                 |  |
| CLUBS Entidad - Datos Económicos                                       | + Documentos +                                                             |                            |                     |          |         |            |                     |  |
|                                                                        | Añadir licencia                                                            |                            |                     |          | ×       |            |                     |  |
|                                                                        | Búsqueda general                                                           |                            |                     |          |         |            |                     |  |
| S NSF                                                                  | Buscar por nombre, apellidos, NIF, pasa                                    | porte o código de licencia |                     |          | Buscar  |            |                     |  |
| Federation Neverna de Bauchoserro<br>Nererroario Saexeeu.co Federation | NIF/Pasaporte/NºLicencia Fecha Na                                          | cimiento Apellid           | os                  |          |         |            |                     |  |
|                                                                        | NIF/Pasaporte/NºLicencia Fecha                                             | Nacimiento Apell           | lidos               |          | Buscar  |            |                     |  |
| « Equipos Inscritos                                                    |                                                                            |                            |                     |          |         | Estado II  |                     |  |
| LARRAONA<br>Superluga DIA                                              |                                                                            | No                         | hay ningún registro |          |         |            |                     |  |
|                                                                        | No hay ningún registro                                                     |                            |                     |          |         |            |                     |  |
| Datos                                                                  | No co ba alcanzado el minimo de lugar                                      | loroc(%)                   |                     |          |         |            |                     |  |
| Datos de contacto                                                      | Se requiere un entrenador                                                  |                            |                     |          |         |            |                     |  |
| Partidos                                                               | Añadir licencia                                                            |                            |                     |          |         |            |                     |  |
| Licencias                                                              |                                                                            |                            |                     |          |         |            |                     |  |
| Autorización Provisional                                               | Se ha subido parte de la documentación                                     |                            |                     |          |         |            |                     |  |
|                                                                        | Se ha subido toda la documentación<br>Se ha validado toda la documentación |                            |                     |          |         |            |                     |  |
|                                                                        | Tiene documentación rechazada                                              |                            |                     |          |         |            |                     |  |
|                                                                        |                                                                            |                            |                     |          |         |            |                     |  |
| 🗄 🚞 😂 🚺                                                                | 🦻 📴 🖳                                                                      |                            |                     | 0: 😂     | 🔒 🕑 🔯 😫 | 10 🖻 😣 🕼 🖯 | 14:55<br>07/03/2019 |  |

Nafarroako Arena. Kirol-Etxea. Aizagerria Enparantza, 1.- 3. solairua 31006 Iruñea (Nafarroa)

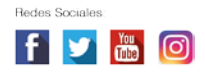

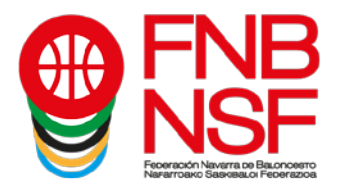

Si no figura en la base de datos, tendréis que pinchar en la parte azul de abajo, donde dice Dar de alta un nuevo federado el federado no aparece en la lista

| Portal de Clubs X                                                   | 9 Federación Navarra de Balonc∈ × ↓ +                                             | ×                              |
|---------------------------------------------------------------------|-----------------------------------------------------------------------------------|--------------------------------|
| $)  ightarrow$ C $rac{1}{2}$                                        | ① ≜ https://preproclubes.fnbaloncesto.com/auth/equipsinscrits/896/licen 🛛 🗉 🗠 😒 🏠 | Q Buscar                       |
|                                                                     | s Económicos + Documentos +                                                       | LARRAONA CLARET                |
|                                                                     | Añadir licencia                                                                   | ×                              |
|                                                                     | Búsqueda general                                                                  |                                |
| SF NSF                                                              | JAEN LEON                                                                         | Buscar                         |
| Feoeración Navarra de Baunceem<br>Narrarroavo Sasvasa, or Peoerazio | NIF/Pasaporte/N*Licencia Fecha Nacimiento Apellidos                               |                                |
|                                                                     | NIF/Pasaporte/№Licencia Fecha Nacimiento Apellidos                                | Buscar                         |
| « Equipos Inscritos<br>LARRAONA                                     | NIF/Pasaporte Número licencia Federado Pobla                                      | ición Fecha ncto.              |
| SuperLiga DIA                                                       | Dar de alta un nuevo federado (el federado no aparece en la l                     | lista)                         |
| Datos                                                               |                                                                                   |                                |
| Datos de contacto                                                   | No se na alcanzado el minimo de jugadores(8)<br>Se requiere un entrenador         |                                |
| Partidos                                                            | Añadir licencia                                                                   |                                |
| Licencias                                                           | Aún no se ha suibido documentación                                                |                                |
| Autorización Provisional                                            | Se ha subido parte de la documentación                                            |                                |
|                                                                     | Se ha subido toda la documentación                                                |                                |
|                                                                     | Tiene documentación rechazada                                                     |                                |
| i 🚞 🙆 🗖                                                             |                                                                                   | 04 🖨 🔒 🕑 💌 💹 🏷 🏲 😌 🏎 😭 🔐 14:58 |

#### POR FAVOR **;;**NO DUPLICAR LICENCIAS!! NO HAGÁIS UNA LICENCIA NUEVA PARA UN FEDERADO QUE YA HA TENIDO LICENCIA, NO FUNCIONARÁ NINGUNA DE LAS LICENCIAS QUE HAGÁIS, EL SISTEMA RECONOCERÁ COMO UN ERROR A TODAS ELLAS.

Se os abrirá la siguiente pantalla

| Portal de Clubs                 | Pederación Nav  | varra de Balonce 🗙 🛛 🕂         |                              |                       |         | - 8 ×                           |
|---------------------------------|-----------------|--------------------------------|------------------------------|-----------------------|---------|---------------------------------|
| ← → ♂ ☆                         | 🛈 🔒 https://p   | reproclubes.fnbaloncesto.com/a | auth/equipsinscrits/896/lice | 🗉 🚥 🗵 🏠 🔍 Buscar      |         | II\ ⊡ ≫ ≡                       |
| CLUBS Entidad - Date            | os Económicos 👻 | Búsqueda general               |                              |                       |         |                                 |
|                                 | _               | JAEN LEON                      |                              |                       | Buscar  |                                 |
|                                 |                 | NIF/Pasaporte/NºLicencia       | Fecha Nacimiento             | Apellidos             |         |                                 |
|                                 |                 | NIF/Pasaporte/NºLicencia       | Fecha Nacimiento             | Apellidos             | Buscar  |                                 |
|                                 |                 |                                |                              |                       |         |                                 |
| Naharroako Saskaaulo Pecerazoo  | •               | NIF                            | Pasaporte                    |                       |         |                                 |
|                                 |                 |                                |                              |                       |         |                                 |
| « Equipos inscritos<br>LARRAONA |                 | Nombre *                       | Apellidos *                  |                       |         | IT Estado IT IT                 |
| SuperLiga DIA                   |                 |                                |                              |                       |         |                                 |
|                                 |                 | Feeba Nacimiento (dd/mm        |                              | Povo š                |         |                                 |
| Datos                           |                 | dd/mm/aaaa                     | Vaaaaj                       | Selecciona una opción | ~       |                                 |
| Datos de contacto               |                 | dominibadada                   |                              |                       |         |                                 |
| Partidos                        |                 | Pais de nacionalidad *         |                              | Municipio *           |         |                                 |
| Licencias                       |                 | ESPANA                         | •                            | Selecciona una opcion | Ť       |                                 |
| Autorización Provisional        |                 | Domicilio *                    |                              | Código postal *       |         |                                 |
|                                 |                 |                                |                              |                       |         |                                 |
|                                 |                 | Teléfono fijo                  |                              | Móvil *               |         |                                 |
| 🔳 🚞 🥭 🔼                         | 6               |                                |                              | 03                    | 🖴 🔒 🔮 🔯 | ₩ to P ♥ to 15:00<br>07/03/2019 |

Nafarroako Arena. Kirol-Etxea. Aizagerria Enparantza, 1.- 3. solairua 31006 Iruñea (Nafarroa)

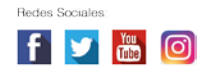

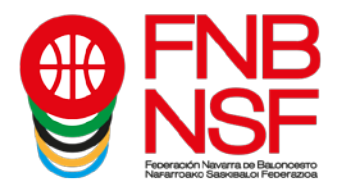

Como es una persona nueva, tenéis que poner los datos que figuran con \*, que son los obligatorios. Podéis poner el resto de datos, si los sabéis. Recordad que todo lo que escribáis tiene que ser en MAYÚSCULAS (si no es así será rechazada la licencia), menos el correo electrónico o email, que debe de ser tal y como esté configurado ese correo electrónico. El correo electrónico y el móvil son ya DATOS OBLIGATORIOS.

SI UNA PERSONA TIENE DOS APELLIDOS EN SU DOCUMENTACIÓN Y PONÉIS SOLAMENTE UNO, DICHA LICENCIA SERÁ RECHAZADA. NO OBVIAR LOS SEGUNDOS NOMBRES, SI UNA PERSONA SE LLAMA JUAN LUIS, NO INSCRIBIRLA SOLO CON JUAN O CON LUIS, PONER EL NOMBRE COMPLETO NO PONER ACENTOS, EL SISTEMA SE VUELVE LOCO, TAMPOCO PONGÁIS GUIONES SEPARANDO APELLIDOS NI NOMBRES, PASA LO MISMO

|                                |                        | ent ware die die deele een eent war of tee- |             |                 |                    |
|--------------------------------|------------------------|---------------------------------------------|-------------|-----------------|--------------------|
|                                | nicos -                | Pasaporte                                   |             |                 | 1. LARRAONA CLAR   |
|                                | Nombre *               | Apellidos *                                 |             |                 |                    |
|                                | JENIFER                | JAEN LEON                                   |             |                 |                    |
| S INSF                         | Fecha Nacimiento (dd/  | mm/aaaa) *                                  | Sexo *      |                 |                    |
| Assyntatio Sansan in Facercana | 22/09/2010             |                                             | Femenino    | ~               |                    |
|                                | País de nacionalidad * |                                             | Municipio * |                 | and the same state |
| LARRAONA                       | ESPAÑA                 | v                                           | AINTZIOA    | 2               | Estado II          |
| SuperLiga DIA                  | Domicilio *            |                                             |             | Código postal " |                    |
|                                | CALLE JAEN             |                                             |             | 31016           |                    |
| Datos                          | Teléfono fijo          |                                             | Móvil *     |                 |                    |
|                                |                        |                                             | 666666666   |                 |                    |
| Partidos                       | E-Mail *               |                                             |             |                 |                    |
| Licencias                      | familiajaenleon@gmail  | com                                         |             |                 |                    |
| Autorización Provisional       |                        |                                             |             |                 |                    |
|                                |                        |                                             |             |                 |                    |

Esta temporada, os va a salir una pestaña que debéis clicar en la que nos decís que vosotros contáis con la autorización del federado para introducir estos datos iniciales. Aseguraros de que es así.

|                                            |                              | Disqueda general             |                       |                   |                  |         |      |             |              |
|--------------------------------------------|------------------------------|------------------------------|-----------------------|-------------------|------------------|---------|------|-------------|--------------|
| Contractions                               |                              | JENIFER                      |                       |                   | Buicar           |         |      |             |              |
|                                            |                              | NF/RecepterNILisensia Feat   | a Nationarity         | Apetidos          |                  |         |      |             |              |
|                                            |                              | NPPasapre/Materia Pr         | ohi Nomeni            | Apeliona          | Buscer           |         |      |             |              |
| Ny - Interna Persenana Y <sup>a</sup> Cat. |                              |                              |                       |                   |                  | -       | Type | Caludo      |              |
|                                            | ++81.00+64                   | Normalia *                   | Analista 1            |                   |                  | 28.1457 | 61/7 | PREINDORITA | <b>G</b> # 3 |
|                                            |                              | JENPER                       | JAENLEON              |                   |                  |         | -    | -           |              |
| Dent in contents                           | 400.7732                     | Partia Nacimianto Internazia |                       | Saun 1            |                  | a conc  |      | The work in | 40 *         |
| Fartose                                    | 8000-07                      | 22/08/2010                   | 0.5                   | Pamenino          |                  | 10007   | 3.6  | PRENDCATA   | 40×          |
|                                            |                              | Pais de paciocatione :       |                       | Municipies 1      |                  |         |      |             |              |
| Extra Pytons 80800                         |                              | ESPAGA                       | v                     | PAMPLONAI         | nufia 🗸 🗸        | 28-3006 | 100  | PREINGCRITA | 458          |
| Activitability Preprinting                 | 20,000,000                   | Baile de particulanto 1      |                       | Municipio de o    | rimiento         | 40.000A | 40   | PRESSON     | 477.9        |
|                                            |                              | ESPAÑA                       | ~                     | PAMPLONA          |                  |         |      |             |              |
|                                            | abatteret.                   | Damielia                     |                       |                   | Cédina postal    | 10.000  |      | PREININGA   | 40*          |
|                                            |                              | CALLE SAL DI PUEDES, S-41    | 20A                   |                   | 31004            |         |      |             |              |
|                                            | asissist                     | 6.0001                       |                       |                   |                  | 20.2005 | 49   | PRENGCRITA  | 40 ×         |
|                                            | 86963712                     | jeriter 6 jaarleori.com      |                       |                   |                  | 30,2006 |      | PREVACE/TA  | 408          |
|                                            |                              | Testono tio                  |                       | Móvie *           |                  |         |      |             |              |
|                                            | NOSITEMOD I<br>NOS SA FIA AD |                              |                       | 000000000         |                  |         |      |             |              |
|                                            | March 10                     | Carrier obligatorie          |                       |                   |                  |         |      |             |              |
|                                            |                              |                              |                       |                   |                  |         |      |             |              |
|                                            |                              | Cuento con la autorización : | del Tederado para int | roducir sua datos | en la pialaforma |         |      |             |              |
|                                            | - Section                    |                              |                       |                   |                  |         |      |             |              |

Navarra Arena. Casa del Deporte. Plaza Aizagerria, 1-3ª planta 31006 Pamplona (Navarra) Nafarroako Arena. Kirol-Etxea. Aizagerria Enparantza, 1.- 3. solairua 31006 Iruñea (Nafarroa)

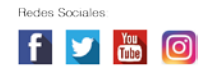

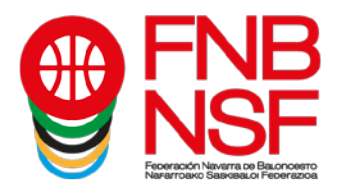

Cuando tengáis todos los datos obligatorios tecleados y hayáis clicado que contáis con la autorización, le dais al botón azul ACEPTAR.

Os saldrá la siguiente pantalla:

| 💡 Portal de Clubs 🛛 🗙    | 9 Federación Navarra de Balonce × +                                                                                                    |                               |                        | - 6 ×                                                                                                    |
|--------------------------|----------------------------------------------------------------------------------------------------|-------------------------------|------------------------|----------------------------------------------------------------------------------------------------|
| ← → C' ŵ                 | (i) 🔒 https://preproclubes.fnbaloncesto.com/auth/equipsir                                                                                             | ascrits/896/licen             | 🗵 🔂 🔍 Buscar           | II\ ⊡ ≫ ≡                                                                                                    |
| CLUBS Entidad - Dato     | s Económicos +Documentos +                                                                                                    |                               |                        | 💄 LARRAONA CLARET 🗸                                                                                                    |
| <b>FNB</b>               | Añadir licencia                                                                                                    |                               |                        | ×                                                                                                    |
| NSF                      | Asegúrate que los datos son correct                                                                                                    | os. No podrán ser modificados | s una vez dado de alta |                                                                                                    |
|                          | Nombre<br>JENIFER JAEN LEON                                                                                                    |                               |                        |                                                                                                    |
| « Equipos Inscritos      | Sexo                                                                                                    | Fecha Nacimiento              | País                   | Estado 11 11                                                                                                    |
| SuperLiga DIA            | Femenino                                                                                                    | 22/09/2010                    | ESPAÑA                 |                                                                                                    |
| Datos                    |                                                                                                    |                               | Cancelar               | vceptar                                                                                                    |
| Datos de contacto        |                                                                                                    |                               |                        | _                                                                                                    |
| Partidos                 | Añadir licencia                                                                                                    |                               |                        |                                                                                                    |
| Licencias                | Aún no se ha subido documentación                                                                                                    |                               |                        |                                                                                                    |
| Autorización Provisional | Se ha subido parte de la documentación<br>Se ha subido toda la documentación<br>Se ha validado toda la documentación<br>Tiene documentación rechazada |                               |                        |                                                                                                    |
| 🛋 🚞 🧔 💌                  | 6 💿 🔯                                                                                                    |                               | 01 🔺 🔒                 | <ul> <li>Image: Second state state st</li></ul> |

Comprobáis que todo es correcto, y le dais al boton azul ACEPTAR. Os sale esta pantalla:

| Portal de Clubs                 | 9 Federación Nava | rra de Balonce 🗙 🛛 🕂                                                  |                       |     |                |       |          | -            | 0              | ×          |
|---------------------------------|-------------------|-----------------------------------------------------------------------|-----------------------|-----|----------------|-------|----------|--------------|----------------|------------|
| ↔ ∀ ↔                           | 🛈 🔒 https://pre   | proclubes.fnbaloncesto.com/auth/equipsinscrits/896/lice               | E @                   | 7 ☆ | Q Buscar       |       |          |              | »              | Ξ          |
| CLUBS Entidad - Date            | os Económicos 👻   | Documentos -                                                          |                       |     |                |       | 💄 LAF    |              |                |            |
|                                 |                   | Añadir licencia                                                       |                       |     |                | ×     |          |              |                |            |
|                                 | 5                 | Тіро                                                                  |                       |     |                |       |          |              |                |            |
|                                 | •                 | JUGADOR/A                                                             |                       |     |                | ~     |          |              |                |            |
| Nerarroako Satesau o Feoerato   | no<br>Ga          | Nombre                                                                |                       | Fe  | cha Nacimiento |       |          |              |                |            |
|                                 |                   | JENIFER                                                               |                       | 2   | 2/09/2010      |       |          |              |                |            |
| « Equipos Inscritos<br>LARRAONA |                   | Apellidos                                                             |                       |     |                |       | Estado   |              |                |            |
| SuperLiga DIA                   |                   | JAEN LEON                                                             |                       |     |                |       |          |              |                |            |
|                                 |                   |                                                                       |                       |     |                |       |          |              |                |            |
| Datos                           |                   |                                                                       |                       |     | Cancelar Ac    | eptar |          |              |                |            |
| Datos de contacto               |                   | Añadr licensia                                                        | _                     | -   |                |       |          |              |                |            |
| Panidos                         |                   | Anaurricencia                                                         |                       |     |                |       |          |              |                |            |
| Licencias                       | _                 | Aún no se ha subido documentación                                     |                       |     |                |       |          |              |                |            |
| Autorización Provisional        |                   | Se ha subido parte de la documentación                                |                       |     |                |       |          |              |                |            |
|                                 |                   | Se ha validado toda la documentación<br>Tiene documentación rechazada |                       |     |                |       |          |              |                |            |
|                                 |                   |                                                                       |                       |     |                |       |          |              |                |            |
| 🔳 👸 🙆 ⊵                         | 6                 |                                                                       | and the second second |     | o 🔺 🔒          | o 🖸 🤅 | i io 🖻 🕏 | ( <u>s</u> 🔁 | 15:0<br>07/03/ | )6<br>2019 |

Nafarroako Arena. Kirol-Etxea. Aizagerria Enparantza, 1.- 3. solairua 31006 Iruñea (Nafarroa)

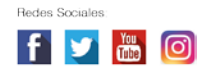

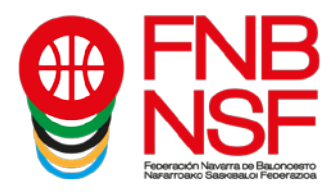

Y seleccionáis, en el desplegable, el tipo de licencia: Entrenador, Jugador, Delegado etc. Después, le dais al botón azul ACEPTAR.

| 9 Federación Navarra de Balonces: 🗙 9 Port                     | tal de Clubs × 9 Federación Navarra de Balonces: × +                                                                           | - 0 ×                        |
|----------------------------------------------------------------|----------------------------------------------------------------------------------------------------|------------------------------|
| ← → C                                                          | .com/auth/equipsinscrits/1612/licences                                                                                         | Q 🕁 🔥 :                      |
|                                                                |                                                                                                    |                              |
|                                                                | Copy Ex Añadir licencia *                                                                                                    |                              |
| <ul> <li>Equipos inseritos</li> <li>LARRAONA OLARET</li> </ul> | Nor II Recuerda que debes contar con la autorización de esta persona para introducir sus datos II Movil II Estado finna dejaul |                              |
| JDN - Infantif Femerino 1º Cat                                 |                                                                                                    | an th the second             |
| Datos                                                          |                                                                                                    | LLWY                         |
| Datos de contacto                                              | ENTREMODRIA<br>DELEGADORIA<br>DELEGADORIA DELEGUIPO                                                                            | ~ ~ #*                       |
| Lionness                                                       | DELEGADODA DE CAMPO<br>DIRECTIVO.VA RECEIVO.VA                                                                                 | 11 전 12 12<br>X              |
| Documentación licencias                                        | ASISTENTE<br>DIRECTORIA TECNICIA<br>ENTRENADORIA AJUDANIT NO ENVADO                                                            | ah⊗ ×                        |
| Estadísticas                                                   |                                                                                                    | 11.5.5 <b>2</b>              |
| Autorización Provisional                                       | Cancelar Aceptar                                                                                                    | *                            |
|                                                                | ASERIGA. PENDENTE VALD.                                                                                                    | al fi fi fi<br>X             |
|                                                                |                                                                                                    | 45536<br>X                   |
|                                                                | NO BIVADO                                                                                                    | 40×                          |
|                                                                |                                                                                                    | ah (5 #                      |
|                                                                | Mostrando de 1 a 0 de un fotal de 0 registros<br>Número de juzadores dentro de ranço de la celebraria (820)                    |                              |
|                                                                | Añadir licencia Importar licencias Enviar solicitud de documentación y firma a los federados                                   |                              |
|                                                                | Aún no se na subido documentación                                                                                              |                              |
|                                                                | Se na subido parte de la documentación                                                                                         |                              |
|                                                                | Se ha subido toda la documentación<br>Se ha validado toda la documentación                                                     |                              |
| 🛋 🚞 🧭 ڬ                                                        | 🗘 😳 💽 🛃 🖉 🖉 😨 🖉                                                                                                    | o≞ ಈ 🕼 🖓 13:35<br>18/09/2020 |

En este caso, la fecha de nacimiento de la jugadora es incompatible con la de la categoría del equipo (hemos confundido a dos hermanas), así que nos avisará de la siguiente manera:

| 9 Federación Navarra de Balonces: 🗙 9 Portal                        | de Clubs                                                | × +                                                                                    |                                   |                  |                |      |             |             | - 6   | ×     |
|---------------------------------------------------------------------|---------------------------------------------------------|----------------------------------------------------------------------------------------|-----------------------------------|------------------|----------------|------|-------------|-------------|-------|-------|
| $\leftarrow$ $\rightarrow$ C $\bullet$ preproclubes.fnbaloncesto.co | om/auth/equi                                            | ipsinscrits/1612/licences                                                              |                                   |                  |                |      |             | Qr          | 4     | A :   |
|                                                                     | -                                                       |                                                                                        |                                   |                  |                |      |             |             |       |       |
|                                                                     | Copy Exc                                                | Añadir licencia                                                                        |                                   |                  | ×              |      |             |             |       |       |
| 4 Equipos Insertos<br>LARRAONA OLARET                               | NE                                                      | Pecha de nacimiento inválida                                                           |                                   |                  | a<br>il otnain | Тіро | Estado      |             |       |       |
| JDN - Intensi Pemenino 1º Cat                                       | 44613846X                                               | Recuerda que debes contar con la autor                                                 | ización de esta persona para intr | oducir sus datos | 1987           | ENT  | PREINGCRITA | 0           | ×     |       |
| Datos de contacto                                                   | 05955453                                                | Тіро                                                                                   |                                   |                  | 2007           | JUG  | PREINSCRITA | a           |       |       |
| Partidos<br>Licencias                                               | 95955457                                                | JUGADOR/A                                                                              |                                   | Fecha Nacimiento | 2007           | JUG  | PREINGCRITA | а           | 16×   |       |
| Estadísticas                                                        | 95955499                                                | JENIFER                                                                                |                                   | 22/00/2010       | 2006           | JUG  | PREINSCRITA | a           | i C X |       |
|                                                                     | 95955790                                                | Apellidos<br>JAEN LEON                                                                 |                                   |                  | 2006           | JUG  | PREINSCRITA | а           | 16 X  |       |
|                                                                     | 05955292                                                |                                                                                        |                                   |                  | 2006           | 306  | FREINSCRITA | a           | IC X  |       |
|                                                                     | 95955937                                                |                                                                                        |                                   | Cancelar Acepta  | 2006           | JUG  | PREINGCRITA | a           | 16×   |       |
|                                                                     | 65963712                                                | LUCIX'                                                                                 | LOPEZ BALINAS                     |                  | 22:08/2006     | 306  | PREINSCRITA | a           | IC X  |       |
|                                                                     | Mostrando de 1 a<br>No se ha alcanza<br>Añadir licencia | s 8 ce un tota) ce 8 registros<br>ado el mínimo de jugadores (8)<br>Importar licencias |                                   |                  |                |      |             |             |       |       |
|                                                                     | Aún no se ha si                                         | ubido documentación                                                                    |                                   |                  |                |      |             |             |       |       |
|                                                                     | Se na subido pa                                         | arte de la documentación<br>da la documentación                                        |                                   |                  |                |      |             |             |       |       |
|                                                                     | Se ha validado i<br>Tiana documant                      | toda la documentación<br>tación rechazada                                              |                                   |                  |                |      |             |             |       |       |
| = 🚔 🙆 🔼 🔞                                                           | 0                                                       |                                                                                        |                                   |                  | 1              |      | . 🕄 🍋 隆     | <b>6</b> 92 |       | 10:43 |

Nafarroako Arena. Kirol-Etxea. Aizagerria Enparantza, 1.- 3. solairua 31006 Iruñea (Nafarroa)

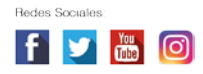

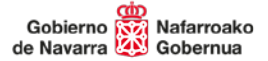

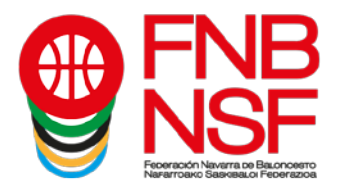

|                                    |                  |                                      | doqueda general        |                   |                  |      |            |                                                                                                    |                      |          |
|------------------------------------|------------------|--------------------------------------|------------------------|-------------------|------------------|------|------------|----------------------------------------------------------------------------------------------------|----------------------|----------|
|                                    | Copy             | JAEN LEON Buscar                     |                        |                   |                  | scar |            |                                                                                                    |                      |          |
|                                    |                  |                                      | Naoimiento             | Apellidos         |                  |      |            |                                                                                                    |                      |          |
| IQUIDOE INSCRIDE<br>RIRAONA OLARET | MT               | NIP/Pasaporte/NPLicencia             | ha Naoimiento          | Apellidos         | Bu               | scar | a          | Tes                                                                                                    | Franke               |          |
| N - Intanti Pemanino 1º Cat        | -                | _                                    |                        |                   |                  |      | inerito II | inter a la construction de la construction de la co |                      |          |
| Datins                             | 44613846X        | Nombre *                             | Apellidos *            |                   |                  | 96   | ¥1987      | ENT                                                                                                    | PREINSCRITA          | ©×       |
| Datos de contacto                  | 65955453         | ALICIA                               | JAEN LEON              |                   |                  |      | 2007       | JUG                                                                                                    | PREINSCRITA          | JI G X   |
| Pattdos                            |                  | Fecha Nacimiento (dd/mm/aaaa)        |                        | Sexo 1            |                  |      |            |                                                                                                    |                      |          |
| Licencias                          | 95955457         | 24/05/2007                           |                        | Femenino          |                  | ~ 27 | 2007       | JUG                                                                                                    | PREINGCRITA          | -h © ×   |
| Estadísticas                       | 05055400         | País de nacionalidad *               | País de nacionalidad * |                   |                  |      | 2006       | 110                                                                                                    | REFINE CRITA         |          |
| Autorización Provisional           | Iodn Provisional | ESPAÑA                               | ~                      | PAMPLONA/I        | RUÑA             | ~    |            |                                                                                                    | T THE COMPANY OF THE |          |
| 96965790                           | 95955790         | País de nacimiento *                 |                        | Municipio de na   | cimiento         | 35   | 2006       | JUG                                                                                                    | PREINGCRITA          | -II (S 🗙 |
|                                    | ESPAÑA           |                                      | PAMPLONA               |                   |                  |      |            |                                                                                                    |                      |          |
|                                    | 85955582         | Domicitio                            |                        | Código postal     | 22               | 2006 | JUG        | PREINGCRITA                                                                                                    | at C ×               |          |
|                                    | 95955937         | CALLE SAL SI PUEDES, 4-5" IZDA 31004 |                        |                   | 36               | 2006 | JUG        | PREINGCRITA                                                                                                    | .n © ×               |          |
|                                    |                  | E-Mail *                             |                        |                   |                  | _    |            |                                                                                                    |                      |          |
|                                    | 95963712         | alicia © jaenteon.com                |                        |                   |                  |      | 2006       | JUG                                                                                                    | PREINGCRITA          | ah C ×   |
|                                    | Mostrando        | Telétono tijo                        |                        | Móvil *           |                  |      |            |                                                                                                    |                      |          |
|                                    | No se ha ai      |                                      |                        | 00000000          |                  |      |            |                                                                                                    |                      |          |
|                                    | Añadir lio       | * Campo obligatorio                  |                        |                   |                  |      |            |                                                                                                    |                      |          |
|                                    | Aún no se        |                                      |                        |                   |                  |      |            |                                                                                                    |                      |          |
|                                    | Se ha subi       | Cuento con la autorización de        | el federado para int   | roducir sus datos | en la plataforma |      |            |                                                                                                    |                      |          |
|                                    | Se ha sub        |                                      |                        |                   |                  |      |            |                                                                                                    |                      |          |

Volvemos a meter los datos de la licencia correcta:

Al darle a aceptar, ya nos añade a Alicia Jaen Leon, dentro de los componentes del equipo. Como hemos llegado al mínimo de 8, ya nos permite tramitar el equipo. Nos sale la pestaña verde debajo pero, si tenemos más jugadores o entrenadores, debemos de incluirlos antes de darle a tramitar el equipo.

|                          |                                                           |                               |            |                     |      | 1 cus        | DEPORTIVO LARRADI |
|--------------------------|-----------------------------------------------------------|-------------------------------|------------|---------------------|------|--------------|-------------------|
|                          |                                                           |                               |            |                     |      |              |                   |
| FNB                      |                                                           |                               |            |                     |      |              |                   |
| NSF                      | Licencias                                                 |                               |            |                     |      |              |                   |
| Connect Texaser Pressers | Conv. Excel                                               |                               |            |                     |      |              |                   |
|                          |                                                           |                               |            |                     |      |              |                   |
| RADNA CLARET             | 107                                                       | 15 terrare                    | Averticies | Pecha<br>Nacimiento | Tee  | Estars       |                   |
| Intantil Pemenino 17 Cat |                                                           |                               | 1000       |                     |      |              |                   |
| cs -                     |                                                           |                               |            |                     |      |              |                   |
| tos de contacto          |                                                           | -                             |            |                     | ENT. | PRENEDRITA   | ©×                |
| 1005                     |                                                           | -                             |            |                     | JUS  | PRENACTION A | 40                |
| adisticas                |                                                           | -                             |            | -                   | 105  | PRENECTION   |                   |
| orización Provisional    |                                                           |                               |            |                     |      |              |                   |
|                          | 10 <sup>10</sup>                                          | -                             |            | diam                | JUS  | PRENACOITA   | 40                |
|                          | -                                                         | -                             |            | _                   | JUG  | PRENEDRITA   | 40                |
|                          | -                                                         | -                             | -          |                     | 205  | PRENADITA    | 40                |
|                          | -                                                         | -                             | -          |                     | JUS  | PRENEDRITA   |                   |
|                          |                                                           | -                             | (*****     |                     | aus  | PREINECRITA  | a c               |
|                          | Mostrando de 1 a 9 de un to                               | tal de 9 registros            |            |                     |      |              |                   |
|                          | Añadir licencia Impor                                     | tar licencias Tramitar equipo |            |                     |      |              |                   |
|                          | Aún no se ha subido docur                                 | rentación                     |            |                     |      |              |                   |
|                          | Se na subido parte de la di                               | scumentación                  |            |                     |      |              |                   |
|                          | Se na subido toda la docur<br>Se ha validado toda la docu | nentación<br>umentación       |            |                     |      |              |                   |
|                          |                                                           |                               |            |                     |      |              |                   |

Navarra Arena. Casa del Deporte. Plaza Aizagerria, 1-3ª planta 31006 Pamplona (Navarra) Nafarroako Arena. Kirol-Etxea. Aizagerria Enparantza, 1.- 3. solairua 31006 Iruñea (Nafarroa)

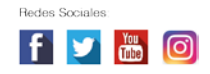

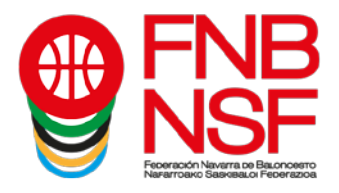

En este ejemplo, ya vamos a tramitar el equipo, para lo que pinchamos en el icono verde de abajo, que pone Tramitar equipo (marcado con flecha roja)

| 9 Federación Navarra de Balonces: 🗙                                     | Portal de Clubs                                                                            | × +                                                                            |              |               |               | -                                   |                     |
|-------------------------------------------------------------------------|--------------------------------------------------------------------------------------------|--------------------------------------------------------------------------------|--------------|---------------|---------------|-------------------------------------|---------------------|
| ← → C                                                                   | ncesto.com/auth/equipsin                                                                   | scrits/1612/licences                                                           |              |               |               | Q \$                                | <b>A</b> :          |
| OLUBS Emicad - Datos Económicos - Documentos -                          |                                                                                            |                                                                                |              |               |               | <ol> <li>ссив реголтуо и</li> </ol> | ARRAONA CLARET +    |
| FNB<br>NSF                                                              | Licencias                                                                                  |                                                                                |              |               |               |                                     |                     |
|                                                                         | Copy Excel                                                                                 |                                                                                |              |               |               |                                     |                     |
| Equipos Insoritos     LARRADNA CLARET     JON - Infanti Femerino 17 Cat | 147                                                                                        | 11 tionbre                                                                     | 11 Apallidos | () Nacimiento | Teo II Est    | 200                                 |                     |
| Dates                                                                   | 1745                                                                                       | ALIELA                                                                         | JAEN LEDN    | 94,05,2007    | .us m         | 20182007X                           | л ×                 |
| Datos de contacto                                                       | -                                                                                          | -                                                                              |              |               | ыл <b>г</b> е | SNECKITA                            | Ø×                  |
| Paridos<br>General                                                      |                                                                                            | -                                                                              |              | -             | .us m         | ENECKITA                            | 40×                 |
| Estaciaticas                                                            | -                                                                                          | -                                                                              | -            | -             |               | SNECKITA                            | ac×                 |
| Autorization Provisional                                                | -                                                                                          | -                                                                              |              | -             | .us           | DIVECTITA                           | 40×                 |
|                                                                         | 0000                                                                                       | 40                                                                             |              |               | .us m         | SNECHTA                             | a6×                 |
|                                                                         | 1000                                                                                       | -                                                                              | 4000         |               | 105 77        | ENECRITA                            | 40×                 |
|                                                                         | 6000                                                                                       | -                                                                              |              | _             | 306 77        | DNECKITA                            |                     |
|                                                                         |                                                                                            | -                                                                              | (******      | _             | 200 100       | INECATA                             | að×                 |
|                                                                         | Mostrando de 1 a 9 de un total<br>Número de jugadores dentro di<br>Añadr licencia Importar | de 9 registros<br>el rango de la categoría (8/15)<br>Ilcencias Tramitar equipo |              |               |               |                                     |                     |
|                                                                         | Aún no se ha subido documen                                                                | tación                                                                         |              |               |               |                                     |                     |
|                                                                         | Se na subido toda la documen                                                               | mentacion<br>tación                                                            |              |               |               |                                     |                     |
|                                                                         | Se ha validado toda la docum                                                               | entación                                                                       |              |               |               |                                     |                     |
|                                                                         |                                                                                            |                                                                                |              |               |               |                                     |                     |
| 🗉 👸 🙆 🚺                                                                 | 🌢 🔘 🔯                                                                                      |                                                                                |              | X             | 🚳 🖨 🗖 🖪 🖗     | o 🗟 🚥 🖶 🍓 🔛                         | 10:47<br>02/09/2020 |

Al pinchar, se nos pone el equipo de la siguiente manera. Como veis, aún siguen preinscritos pero, en la parte derecha, nos han aparecido unos iconos que antes no estaban (marcados con flecha roja)

| 35 Enlisad + Dalos Rosnómicos + Documentos + |                                                                                       |                                                          |                                                                                                    |               |      | 1 cu        | UE DEPORTIVO LARRAONA |
|----------------------------------------------|---------------------------------------------------------------------------------------|----------------------------------------------------------|----------------------------------------------------------------------------------------------------|---------------|------|-------------|-----------------------|
| FNB                                          |                                                                                       |                                                          |                                                                                                    |               |      |             |                       |
| NSE                                          | Licencias                                                                             |                                                          |                                                                                                    |               |      |             |                       |
|                                              |                                                                                       |                                                          |                                                                                                    |               |      |             |                       |
|                                              | Copy Excel                                                                            |                                                          |                                                                                                    |               |      |             |                       |
| Rovisos Inscritos<br>ARRADNA CLARET          |                                                                                       |                                                          |                                                                                                    | Fecha         |      |             | 5                     |
| ON - Intantil Pemenino 17 Cat                | NO*                                                                                   | [] Nordere                                               | Aperious                                                                                                    | II Nacivianto | Тра  | Calado      |                       |
| Datos                                        |                                                                                       | ALIDA                                                    | 1480 LEDV                                                                                                    | 54.05.0007    | 100  | PRENECHICA  |                       |
| Datos de contacto                            | 1000                                                                                  | -                                                        |                                                                                                    |               | ENT  | PRENACIONA. | 6×                    |
| Paridos                                      |                                                                                       | -                                                        |                                                                                                    | -             |      |             |                       |
| Litercias                                    |                                                                                       |                                                          |                                                                                                    |               |      | 1140460105  |                       |
| Autorización Provisional                     |                                                                                       | 1990                                                     |                                                                                                    |               | 305  | PREINECRITA | 403                   |
|                                              | -                                                                                     | 1000 C                                                   |                                                                                                    | -             | JUS  | PREINEDRICA | 400                   |
|                                              | -                                                                                     | -                                                        | 1                                                                                                    | -             | JUS  | PREINCONTA  | 403                   |
|                                              | ~                                                                                     | 9                                                        | 1000                                                                                                    | -             | 305  | PREINSCRIPA | 40.                   |
|                                              | -                                                                                     | ing.                                                     |                                                                                                    |               | 2449 | TRENSON TA  | 403                   |
|                                              | 10000                                                                                 |                                                          | and the second second se |               | JUS  | PREINECHITA | 40,                   |
|                                              | Mostrando de 1 a 9 de un 1                                                            | otal de 9 registros<br>m del ranon de la ratemoría (815) |                                                                                                    |               |      |             |                       |
|                                              | Añadr licencia Impo                                                                   | rtar licencias                                           |                                                                                                    |               |      |             |                       |
|                                              | Aún no se na subido docu                                                              | mentación                                                |                                                                                                    |               |      |             |                       |
|                                              | Se na subido parte de la d                                                            | locumentación<br>menteción                               |                                                                                                    |               |      |             |                       |
|                                              | Se ha validado toda la do                                                             | cumentación                                              |                                                                                                    |               |      |             |                       |
|                                              | Se na subido parte de la d<br>Se na subido toda la docu<br>Se na validado toda la doc | rocumentación<br>mentación<br>cumentación                |                                                                                                    |               |      |             |                       |

Nafarroako Arena. Kirol-Etxea. Aizagerria Enparantza, 1.- 3. solairua 31006 Iruñea (Nafarroa)

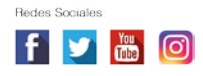

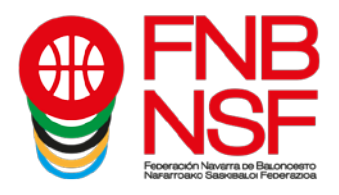

Si nos fijamos, vemos que, en Alicia Jaén León, los iconos son distintos al resto de jugadoras que hemos importado de años anteriores. Esto es porque Alicia (flecha verde) la hemos rellenado a mano y ya hemos incluido todos los datos que esta temporada se consideran obligatorios mientras que el resto de jugadoras, como los hemos pasado de la temporada anterior, puede que les falte algún dato obligatorio que el año pasado no metimos a la hora de hacer las licencias (flecha roja)

| un № 200 × |
|------------|
| C X        |
| N N        |
|            |
| 1.00       |
| 11 (2) A   |
| ılı © ×    |
|            |
| ah © ×     |
|            |
| ılı © ×    |
| .h © ×     |
|            |
| ılı © ×    |
| u⊠ ×       |
|            |

El cuadradito (flecha verde) que aparece al lado de la licencia es que nos faltan datos obligatorios para rellenar. La x, (flecha roja) es que eliminamos esa licencia. Las 3 barras (flecha azul) son estadisticas. La carpeta (flecha morada) es que faltan documentos que, esta temporada, deben de meter los padres o el propio interesado.

| Son manuf ononino i out  |           | ALICIA | JAEN LEON    | 24/05/2007 | JUG | PREINSCRIT/ | .h 🗄 🍙 🛪 |
|--------------------------|-----------|--------|--------------|------------|-----|-------------|----------|
| Datos                    |           |        |              |            |     |             |          |
| Datos de contacto        | - Comment |        | Summer State |            | ENT | PREINSCRITA | >∞×<⊃    |
| Partidos                 | -         | -      | 0            | -          | JUG |             | h 🛛 x    |
| Licencias                |           |        |              |            |     |             |          |
| Estadísticas             | _         |        |              |            | JUG | PREINSCRITA | ılı ⊠ ×  |
| Autorización Provisional | -         | -      |              |            | JUG | PREINSCRITA | dı 🖸 🗙   |
|                          |           | -      |              |            | JUG | PREINSCRITA | ılı ⊗ ×  |
|                          | _         | -      |              |            | JUG | PREINSCRITA | ılı © ×  |
|                          | -         |        | 10000        |            | JUG | PREINSCRITA | ılı © ×  |
|                          |           |        |              |            | JUG | PREINSCRITA | dı © ×   |

Navarra Arena. Casa del Deporte. Plaza Aizagerria, 1-3ª planta 31006 Pamplona (Navarra) Nafarroako Arena. Kirol-Etxea. Aizagerria Enparantza, 1.- 3. solairua 31006 Iruñea (Nafarroa)

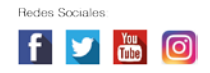

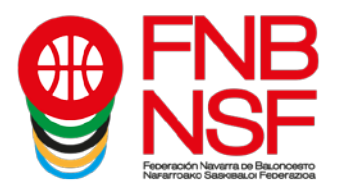

Si pinchamos en el cuadradito, por ejemplo del entrenador, vemos que nos faltan datos por rellenar como su email y teléfono. Los metemos.

| NICE                                      | Licencias                 |             |                         |       |               |         |
|-------------------------------------------|---------------------------|-------------|-------------------------|-------|---------------|---------|
|                                           | Editar federado           |             |                         | ×     |               |         |
|                                           | Cop<br>Número licencia    |             |                         |       |               |         |
| Equipos Inscritos<br>ARRAONA CLARET       | NIF                       |             |                         | Тіро  | 11 Estado     |         |
| DN - Infantil Femenino 1 <sup>e</sup> Cat | Nombre *                  | Apellidos * |                         | -     | BERLICOBITA   | 18 TH   |
| Datos                                     | Fecha Nacimiento (dd/m    | m/aaaa) *   | Sexo *                  |       | FILINGONITA   | 110.20  |
| Datos de contacto                         | 4401                      |             | Masculino               | ~ ENT | PREINSORITA   | © ×     |
| Partidos                                  | País de nacionalidad *    |             | Municipio <sup>x</sup>  |       | BRENCARITA    | 1.77 M  |
| Licencias                                 | ESPAÑA                    | ~           | PAMPLONA/IRUÑA          | ~     | PRENSONNA     |         |
| Estadísticas                              | osos País de nacimiento * |             | Municipio de nacimiento | JUG   | PREINSORITA   | alı 🖾 🗙 |
| Autorización Provisional                  | ESPAÑA                    | ~           |                         |       | anni (danima) | 1.07.90 |
|                                           | Domicilio                 |             | Código postal           | 103   | FRENSOROA.    |         |
|                                           | 0505                      |             |                         | JUG   | PREINSORITA   | alı 🖾 🗙 |
|                                           | E-Mail *                  |             |                         | JUG   | PREINSCRITA   | un ⊙ ×  |
|                                           | Teléfono fijo             |             | Mövil *                 | JUG   | PREINSCRITA   | 4 © ×   |
|                                           | eset: * Campo obligatorio |             |                         | JUG   | PREINSCRITA   | чі С ×  |

Como hemos metido los datos que nos faltaban del entrenador, ya no figura el icono del cuadradito. Ahora, tenemos que hacer lo mismo con todos los jugadores que tienen el cuadradito y meter todos los datos obligatorios y, si sabemos alguno de los no obligatorios, también podemos meterlos.

| INSF                               | LICONOIGO          |                            |                                                                                                    |                        |           |            |                |
|------------------------------------|--------------------|----------------------------|----------------------------------------------------------------------------------------------------|------------------------|-----------|------------|----------------|
| Automatic Excellent Providers      | Copy Excel         |                            |                                                                                                    |                        |           |            |                |
| iquipos Inscritos<br>RRAONA CLARET | NIF                | 11 Nombre                  | Apellidos                                                                                                    | Fecha<br>Nacimiento II | Tipo II e | istado i   |                |
| N - Infantil Pemenino I- Cat       |                    | ALICIA                     | JAEN LEON                                                                                                    | 24/05/2007             | JUG F     | REINSCRITA | ah @ ₩ ×       |
| Datos<br>Datos de contacto         | -                  | -                          |                                                                                                    |                        | ENT P     |            | >* <b>⇒</b> ×  |
| Partidos                           | -                  | -                          |                                                                                                    | -                      | JUG       | REINSCRITA | di & ∰×        |
| Estadísticas                       |                    | -                          | <u></u>                                                                                                    |                        | JUG       | REINSCRITA | 4 8 <b>5</b> × |
| Autorización Provisional           |                    | een i                      |                                                                                                    | -                      | JUG       | REINSCRITA | 山西田本           |
|                                    | _                  |                            |                                                                                                    |                        | JUG F     | REINSCRITA | 山教士×           |
|                                    | -                  | -                          |                                                                                                    |                        | JUG F     | REINSCRITA | di & ⊊×        |
|                                    |                    | -                          |                                                                                                    |                        | JUG       | REINSCRITA | di 🗄 🕁 🗙       |
|                                    | -                  | -                          | and the second second s | -                      | JUG F     | REINSCRITA | di 🕅 🖼 ×       |
|                                    | Mostrando de 1 a 9 | de un total de 9 registros |                                                                                                    |                        |           |            |                |

Navarra Arena. Casa del Deporte. Plaza Aizagerria, 1-3ª planta 31006 Pamplona (Navarra) Nafarroako Arena. Kirol-Etxea. Aizagerria Enparantza, 1.- 3. solairua 31006 Iruñea (Nafarroa)

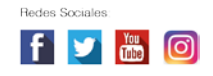

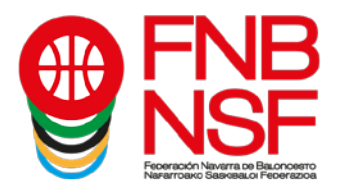

Una vez tenemos todos los datos metidos de todos los integrantes del equipo, nos sale abajo, una pestaña azul, que pone Enviar solicitud de documentacion y firma de los federados. Marcado con flecha roja

| Construction for constru                 |                                                                                                    |                    |                               |                           |                |             |               |            |                      |                |
|------------------------------------------|----------------------------------------------------------------------------------------------------|--------------------|-------------------------------|---------------------------|----------------|-------------|---------------|------------|----------------------|----------------|
|                                          | Copy Ext                                                                                                    | el.                |                               |                           |                |             |               |            |                      |                |
| Equipos Inscritos<br>RRAONA CLARET       | NIF 1                                                                                                    | Nombre             | Apellidos                     | Feoha<br>IT Nacimiento IT | Tipo 📗         | Estado i    | E-Mail        | Móvil I    | Estado firma digital |                |
| N - Infantil Femenino 1º Cat             |                                                                                                    | ALICIA             | JAEN LEON                     | 24:05/2007                | JUG            | PREINSCRITA | ARBITROS@FNBA | 666666666  | NO ENVIADO           |                |
| Datos                                    |                                                                                                    |                    |                               |                           |                |             |               |            |                      |                |
| Datos de contacto                        |                                                                                                    | din .              |                               |                           | ENT            | PREINSCRITA | ARBITROSEFNEA | 00000000   | NO ENVIADO           | 8 <b>*</b> *   |
| Particos<br>Genetas                      |                                                                                                    | -                  |                               | -                         | JUG            | PREINSCRITA | ARBITROSEFNBA | 888888888  | NO ENVIADO           | 4 5 <b>3</b> × |
| Documentación licencias                  | _                                                                                                    | -                  | _                             | _                         | JUG            | PREINSCRITA | 4000-         | 488484848  | NO ENVIADO           | 48.20×         |
| Estadísticas<br>Autorización Provisional | -                                                                                                    | -                  |                               |                           | JUG            | PREINSCRITA | A             | 7878787878 | NO ENVIADO           | 4 5 <b>3</b> × |
|                                          | -                                                                                                    | -                  |                               |                           | JUG            | PREINSCRITA |               | 4545454545 | NO ENVIADO           | .h 5 20×       |
|                                          |                                                                                                    | -                  |                               | 0                         | JUG            | PREINSCRITA |               | 4554584848 | NO ENVIADO           | 4 8 29 ×       |
|                                          | distant in the local distance in the local distance in the local d |                    |                               | -                         | JUG            | PREINSCRITA |               | 4545454545 | NO ENVIADO           | .h 5 20 X      |
|                                          | inners) :                                                                                                    | -                  |                               |                           | JUG            | PREINSCRITA | -             | 4545454545 | NO ENVIADO           | 46 <b>2</b> ×  |
|                                          | Mostrando de                                                                                                    | a © de un total de | o registros                   |                           |                |             | -             |            |                      |                |
|                                          | Añadir liceno                                                                                                    | ia Importar lice   | encias Enviar solicitud de do | cumentación y firma       | a los federado | »           |               |            |                      |                |
|                                          | Aún no se ha                                                                                                    | subido documenta   | ción                          |                           |                |             |               |            |                      |                |
|                                          | Se ha subido                                                                                                    | arte de la docume  | entación                      |                           |                |             |               |            |                      |                |

Una vez pinchamos en ese icono, nos sale el mensaje que vemos abajo. Debemos de comprobar que los correos electrónicos que figuran son los correctos. Si alguno estuviese erróneo, pinchamos en Cancelar y, entonces, podemos editar ese correo electrónico, pinchando en el nombre del jugador, y volvemos a repetir la operación.

|                                                                    | Copy Excel                                                             | CONFIRMACIÓN ×                                                                                                    |                         |            |                         |                |
|--------------------------------------------------------------------|------------------------------------------------------------------------|----------------------------------------------------------------------------------------------------|-------------------------|------------|-------------------------|----------------|
| lquipos inscritos<br>MRAONA CLARET<br>N - Infantil Femenino 1º Cat | NIF IA Nons                                                            | Para que el proceso se pueda completar comectamente es imprescivibile contar con el<br>email y el teléfono de los federados.                     | IT E-Mail ARSITROS@ENSA | Mávil I1   | Estado firma digital II | 山長田本           |
| Datos<br>Datos de contacto                                         |                                                                        | Te recomendamos informar correctamente estos campos porque de esta manera el mismo                                                               | ARBITROS@FNBA           | 888888888  | NO ENVIADO              | 5 <b>3</b> ×   |
| Partidos                                                           |                                                                        | federado, o el madreipadre/tutoraltutor de este en caso de ser menor de edad, podrá subir<br>la documentación a la aplicación directamente.      | ARBITROS EFNEA          | 00000000   | NO ENVIADO              | ai 8 19 ×      |
| Documentación licencias                                            | - ~                                                                    | arbitros 6 finbaloncesto.com<br>arbitros 6 finbaloncesto.com<br>licencias 6 finbaloncesto.com                                                    | LICENCIAS @ FNBA        | 488484848  | NO ENVIADO              | an 8: 20 ×     |
| Autorización Provisional                                           |                                                                        | arbitros e finbaloncesto.com<br>licencias e finbaloncesto.com<br>arbitros e finbaloncesto.com                                                    | ARBITROS E FNBA         | 7878787878 | NO ENVIADO              | an 25 20 ×     |
|                                                                    |                                                                        | licencias & finbaloncesto.com<br>arbitros & finbaloncesto.com<br>licencias & finbaloncesto.com                                                   | LICENCIAS @FNBA         | 4545454545 | NO ENVIADO              | at 8:20×       |
|                                                                    |                                                                        | Gancelar Acoptar                                                                                                    | LICENCIAS @FNBA         | 4554584848 | NO ENVIADO              | 4 8 <b>2</b> × |
|                                                                    | _ ^                                                                    |                                                                                                    | ARBITROS @ FNBA         | 4545454545 | NO ENVIADO              | an 15 39 ×     |
|                                                                    | - 2                                                                    | JUG PREINSCRITA                                                                                                    | LICENCIAS @ FNBA        | 4545454545 | NO ENVIADO              | an 18 20 ×     |
|                                                                    | Mostrando de 1 a 9 de u<br>Número de jugadores d<br>Añadir licencia ir | in total de Q'registros<br>antro del rango de la categoría (815)<br>Inportar licencias Enviar solicitud de documentación y firma a los tedenidos |                         |            |                         |                |
|                                                                    | Aún no se ha subido d                                                  | Jocumentación                                                                                                    |                         |            |                         |                |

Navarra Arena. Casa del Deporte. Plaza Aizagerria, 1-3ª planta 31006 Pamplona (Navarra) Nafarroako Arena. Kirol-Etxea. Aizagerria Enparantza, 1.- 3. solairua 31006 Iruñea (Nafarroa)

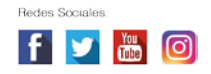

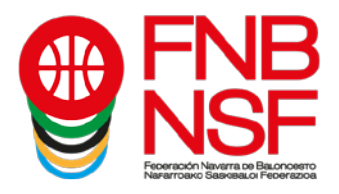

Una vez le deis a Aceptar, os saldrá el siguiente mensaje en verde en la parte de abajo (flecha verde) y, en cada licencia, como veis, pone pendiente de validación. (flecha roja)

| → C                                      | cesto.com/auth/equ               | ipsinscrits/16                              | 512/licences                              |                        |                |             |                  |            |                               | ବ 🛣 🔺            |
|------------------------------------------|----------------------------------|---------------------------------------------|-------------------------------------------|------------------------|----------------|-------------|------------------|------------|-------------------------------|------------------|
| Proze solid-ligent scole figure services | Copy Exce                        | PI                                          |                                           |                        |                |             |                  |            | _                             |                  |
| Equipos Inscritos<br>ARRAONA CLARET      | NF IL                            | Nombre 11                                   | Apellidos I†                              | Feoha<br>Naoimiento ↓† | Tipo 11        | Estado      | E-Mail It        | Móvil Ut   | Estadorfirma regital          |                  |
| DN - Intantil Femenino 1º Cat            |                                  | ALICIA                                      | JAEN LEON                                 | 24/05/2007             | JUG            | PREINSCRITA | ARBITROS@FNBA    | 666666666  | PENDIENTE VALID               | an Branne        |
| Datos de contacto                        |                                  | -                                           |                                           |                        | ENT            | PREINSCRITA | ARBITROS@FNBA    | 88888888   | PENDIENTE VALID               | 8 <b>2</b> ×     |
| Partidos<br>Licencias                    |                                  | -                                           |                                           | _                      | JUG            | PREINSCRITA | ARBITROS@FNBA    | 85858585   | PENDIENTE VALID               | an Branne        |
| Documentación licencias                  | -                                | -                                           |                                           | -                      | JUG            | PREINSCRITA | LICENCIAS @ FNBA | 488484848  | PENDIENTE VALID               | an Branne        |
| Autorización Provisional                 |                                  | -                                           |                                           | —                      | JUG            | PREINSCRITA | ARBITROSEFNBA    | 7878787878 | PENDIENTE VALID               | an Branne        |
|                                          | -                                |                                             |                                           |                        | JUG            | PREINSCRITA | LICENCIAS @ FNBA | 4545454545 | PENDIENTE VALID               | an Branne        |
|                                          | -                                | •                                           |                                           |                        | JUG            | PREINSCRITA | LICENCIAS @ FNBA | 4554584848 | PENDIENTE VALID               | an Branne        |
|                                          |                                  | -                                           |                                           |                        | JUG            | PREINSCRITA | ARBITROSEFNEA    | 4545454545 | PENDIENTE VALID               | an Branne        |
|                                          | -                                |                                             |                                           |                        | JUG            | PREINSCRITA | LICENCIAS@FNBA   | 4545454545 | PENDIENTE VALID               | 山長田米             |
|                                          | Mostrando de 1<br>Número de juga | a 9 de un total de 6<br>dores dentro del ra | o registros<br>ngo de la categoría (8/15) |                        |                |             |                  |            | $\langle \rangle$             | _                |
|                                          | Añadir licencia                  | a Importar licer                            | ncias Enviar solicitud de docum           | entación y firma       | a los federado | s           |                  |            | L                             | ٦Ļ               |
|                                          | Aún no se ha s<br>Se ha subido p | ubido documentaci<br>arte de la documen     | ón<br>Itación                             |                        |                |             |                  | Peticio    | ones de firma digital enviada | is correctamente |

### Nuevo sistema de firma digital (este proceso lo realiza el titular de la licencia)

El **proceso** es el siguiente:

- 1) Una vez le dais al boton Enviar, se envia un email a la dirección de correo electrónico que os ha facilitado a vosotros el federado con un enlace a una web para realizar el proceso.
- 2) Si se trata de un menor, el padre/madre/tutor debe informar sus datos para proceder con el proceso.
- 3) Si no es un menor, el proceso le solicita la documentación necesaria, se le muestra la licencia completa y si está de acuerdo la firma con un clic.
- 4) Tras la verificación por una plataforma externa, se envía un mail al federado, padre/madre/tutor con la licencia firmada digitalmente.

Desde el club, comprobáis el estado de la tramitación.

La documentación que se solicita es únicamente la correspondiente a la licencia.

Si el padre/madre/tutor o federado NO acepta el proceso de tramitación de la licencia, automáticamente se elimina el email del federado de la base de datos del sistema. Hasta que no volváis a meter un correo electrónico válido y le deis otra vez a enviar solicitud de información y firma del federado y él lo acepte, no podrá darse de alta.

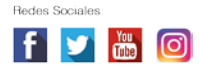

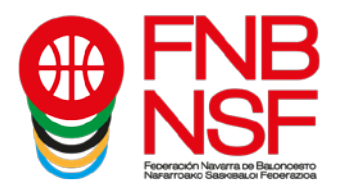

A continuación, os explicamos **qué le llega al padre, madre, tutor legal o al federado mayor de edad**.

En su bandeja de entrada, recibirá un correo electrónico como este.

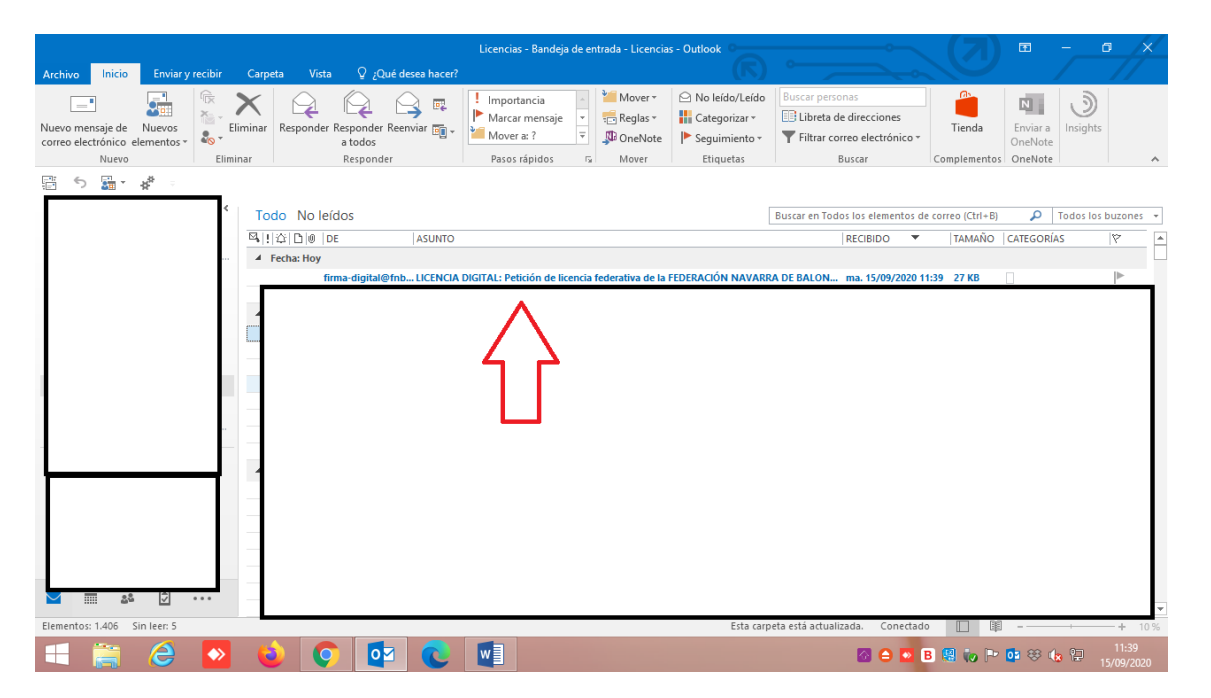

Cuando lo reciba, tiene que darle a abrir el correo electrónico y le aparecerá esto. Lo único que podrá ser distinto será el nombre del club.

|            | 05           | тВ         | <u></u>                                    |                       |                           |                                       |                 |                         |              |               | - 4            | RI |
|------------|--------------|------------|--------------------------------------------|-----------------------|---------------------------|---------------------------------------|-----------------|-------------------------|--------------|---------------|----------------|----|
|            |              | <u>u</u>   |                                            | LICENCIA DIGITAL: Pet | ición de licencia federat | IVA de la FEDERACIO                   | IN NAVAKKA DE E | SALUNCESTO - Mensaje (  | HTML)        |               |                | 7  |
| Archivo    | Mensaje      | PDF Arc    | hitect 6 Creator 🛛 🖓 ¿Qué desea hace       | :f?                   |                           |                                       | UN              |                         |              |               |                |    |
| ि Ignorar  |              | X          |                                            | Importancia           | Marcar mensaje            | · 👌 👼                                 |                 |                         | at 2         |               | <b>1</b>       |    |
| So Correo  | no deseado * | Eliminar   | Responder Responder Reenviar               | Mover a: ?            | Aljefe                    | Mover                                 | Marcar como C   | Categorizar Seguimiento | Traducir     | Zoom Env      | iar a Insights |    |
|            | Flimines     |            | a todos                                    | Correo electroni      | . + Listo                 | · · · · · · · · · · · · · · · · · · · | no leído        | • •                     | - 13 -       | One           | Note           |    |
| _          | Eliminar     |            | Responder                                  | Pasos                 | rapidos                   | Mover                                 | ET              | iquetas ia              | Edicion      | Zoom One      | Note           | ^  |
|            | firma_dic    | vital@fnh  | aloncesto.com                              |                       |                           |                                       |                 |                         |              |               |                |    |
| 1 1        | LICENCIA     | DIGITAL: P | etición de licencia federativa de la FEDER | ACIÓN NAVARRA DE B    | ALONCESTO                 |                                       |                 |                         |              |               |                |    |
| Para Licer | ncias        |            |                                            |                       |                           |                                       |                 |                         |              |               |                | ~  |
|            |              |            |                                            |                       |                           |                                       |                 |                         |              |               |                |    |
| El club    | CLUB DE      | PORT       | VO LARRAONA CLARET per                     | teneciente a la FEI   | DERACIÓN NAVA             | ARRA DE BAL                           | ONCESTO ha      | a indicado esta direco  | ión como mai | l de referenc | ia para la     |    |
| gestión    | de la licen  | cia federa | ativa.                                     |                       |                           |                                       |                 |                         |              |               | -              |    |
| Para ac    | entar o recl | hazar el r | roceso de inscrinción diríjase ao          | ní                    |                           |                                       |                 |                         |              |               |                |    |
| 1 and ac   | cpiai o reci | nuzui ci j | stoceso de inscripcion, unijase ag         | <u>ui</u> .           |                           |                                       |                 |                         |              |               |                |    |
| Si no p    | uede ver el  | enlace, o  | copíe la siguiente dirección en la l       | oarra de su navegad   | lor:                      |                                       |                 |                         |              |               |                |    |
| https://   | clubes.fnba  | loncesto.  | .com/public/digital-signature/265          | 8ed32-c6be-479d-a     | e9f-01d6b273aa62          |                                       |                 |                         |              |               |                |    |
|            |              |            |                                            |                       |                           |                                       |                 |                         |              |               |                |    |
|            |              |            |                                            |                       |                           |                                       |                 |                         |              |               |                |    |
|            |              |            |                                            |                       |                           |                                       |                 |                         |              |               |                |    |
|            |              |            |                                            |                       |                           |                                       |                 |                         |              |               |                |    |
|            |              |            |                                            |                       |                           |                                       |                 |                         |              |               |                |    |
|            |              |            |                                            |                       |                           |                                       |                 |                         |              |               |                |    |
|            |              |            |                                            |                       |                           |                                       |                 |                         |              |               |                |    |
|            |              |            |                                            |                       |                           |                                       |                 |                         |              |               |                |    |

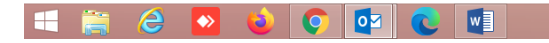

🐼 🖨 💁 🖪 🔛 🧓 🏴 📴 😵 🏨 🎦 11:43

Nafarroako Arena. Kirol-Etxea. Aizagerria Enparantza, 1.- 3. solairua 31006 Iruñea (Nafarroa)

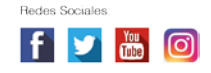

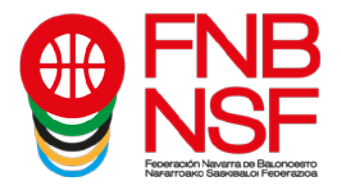

Si el correo lo reciben en correo no deseado o correo basura, en lugar de salir el enlace "dirigirse <u>aquí</u>", les sale lo marcado con la flecha roja, que les indicará, al clicarlo, que tienen que mover el correo a la bandeja de entrada. En el momento que lo hagan, ya se les cambia esa línea y les pone "**Para aceptar o rechazar el proceso de inscripción diríjase** <u>aquí</u>"

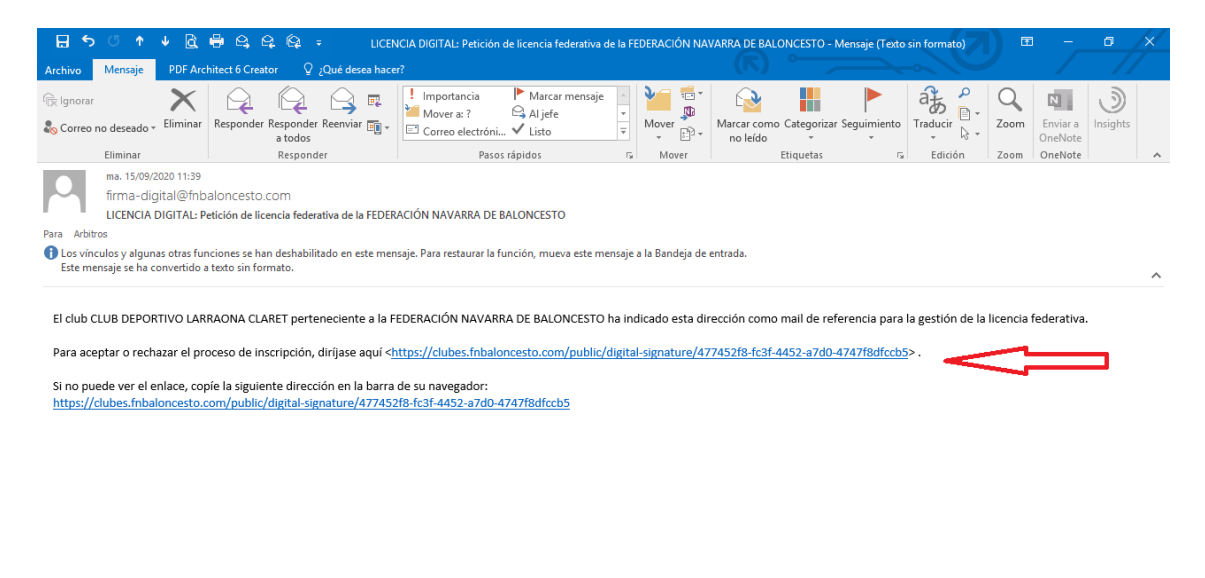

|  | 🔳 🚔 🧀 💌 | 💊 🔉 🔯 | ☞ 🐼 👄 💌 B 🦉 😿 🗎 400 92020 |
|--|---------|-------|---------------------------|
|--|---------|-------|---------------------------|

Al pinchar donde pone aquí, se les abre la siguiente pantalla:

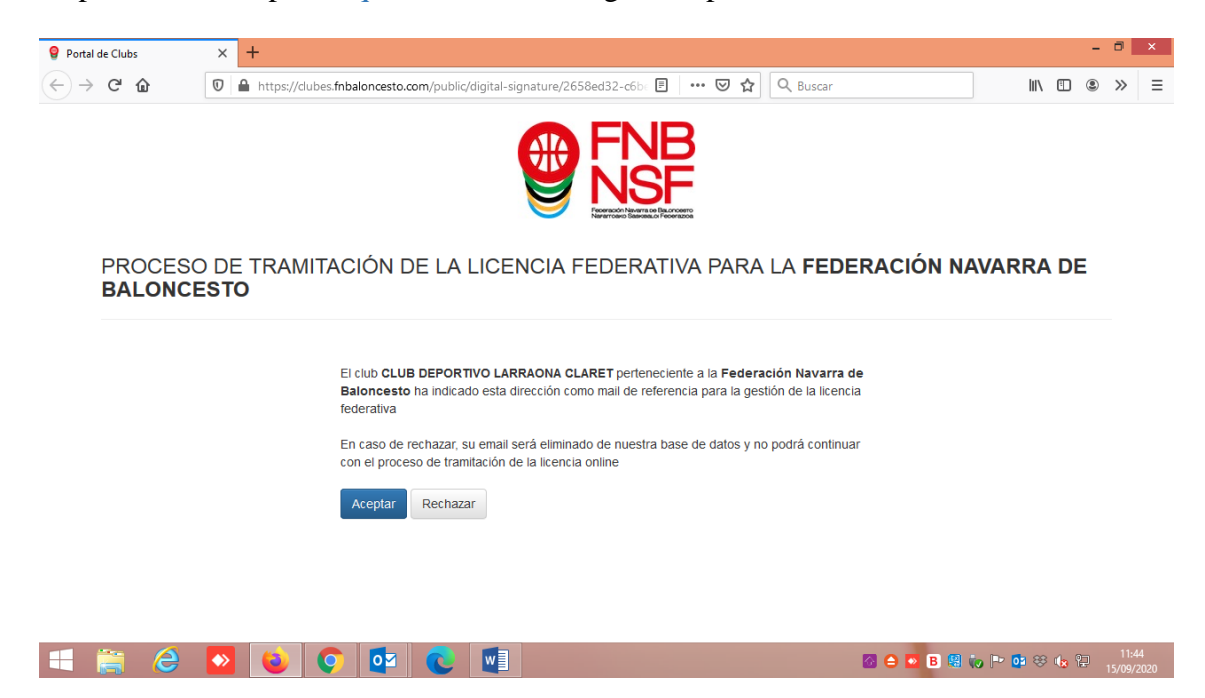

Navarra Arena. Casa del Deporte. Plaza Aizagerria, 1-3ª planta 31006 Pamplona (Navarra) Nafarroako Arena. Kirol-Etxea. Aizagerria Enparantza, 1.- 3. solairua 31006 Iruñea (Nafarroa)

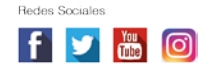

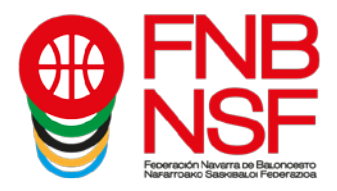

Al darle al clic Aceptar, les aparece la siguiente pantalla, la cual tienen que rellenar con los datos del padre, madre o tutor legal.

EN MAYÚSCULAS; CON DOS APELLIDOS, SIN OBVIAR LOS SEGUNDOS NOMBRES Y SIN ACENTOS

| <b>9</b> Portal de Clubs          | X 9 Portal de Clubs X +                                                                                                    | - 8 ×                         |
|-----------------------------------|----------------------------------------------------------------------------------------------------|-------------------------------|
| $\leftrightarrow$ > C $rac{1}{2}$ | 🛛 🖨 https://dubes.fnbaloncesto.com/public/digital-signature/2658e: 🗉 🐨 🗠 🕂 📿 Buscar                                                                                                    | II\ 🗈 ③ ≫ Ξ                   |
|                                   | PROCESO DE TRAMITACIÓN DE LA LICENCIA FEDERATIVA PARA LA FEDERACIÓN NAVARRA DE BALONCESTO                                                                                                    |                               |
|                                   | Autorizzación paterna de un Actualización de dalos Documentos sin firma Documentos con firma Validación de la firma Proceso finalizado digital digital digital digital digital La tramitación de esta licencia reguiere |                               |
|                                   | identificar a la madre, padre o tutor o tutora legal, firmante de la consespondiente licencia. Por favor, introduzca sus datos a continuación. NOMBRE * APELLIDOS *                                                     |                               |
|                                   | NIFNIE* FECHA NACIMIENTO* EAMIL*                                                                                                    |                               |
|                                   |                                                                                                    |                               |
| 💷 🚞 🗡                             |                                                                                                    | ■ <b>* 03</b> 88 (l. 9⊐ 11:46 |

Una vez el padre, madre o tutor legal, o federado mayor de edad, haya puesto todos sus datos, tiene que dar a Enviar y el programa les dirá si está, o no, en la base de datos, o si algún dato no coincide. En ese momento, les solicitará que suba el archivo pdf del DNI de la persona que va a firmar la licencia: padre, madre, tutor legal, o federado mayor de edad (segundo pantallazo) pinchando en donde señala la flecha roja

| <b>9</b> Portal de Clubs          | × 💡 Portal de Clubs × 💡 Portal                                                                                                    | de Clubs × O Calculadora                                                                                                    | de letra de DNI   B 🗙 🧕 Portal de Clubs                                                                                           | × + - • ×                         |
|-----------------------------------|----------------------------------------------------------------------------------------------------|----------------------------------------------------------------------------------------------------|----------------------------------------------------------------------------------------------------|-----------------------------------|
| $\leftrightarrow$ > C $\triangle$ | 🛛 🖌 https://clubes.fnbaloncesto.com/public/dig                                                                                                    | ital-signature/2658ec 🗏 67% 🚥                                                                                                    | 🗵 🗘 🔍 Buscar                                                                                                    |                                   |
|                                   | PROCESO DE TRAMITACIÓN DE<br><b>BALONCESTO</b>                                                                                                    | E LA LICENCIA FEDERATIVA PARA                                                                                                    | LA FEDERACIÓN NAVARRA DE                                                                                                    |                                   |
|                                   | Autorización priema de un<br>menor de edad personales del federado<br>La tramitación de esta licencia implica a un menor de<br>sidentificar a la madra, padre o tutor o tutora legal, firm | Documentos sin firma Documentos con firma digital<br>digital do nombre III D. G. y fecha de racimiento PVIP/28<br>ante de la companyadante locanda. Por favor, introducas au | Validación de la firma Proceso finalizado<br>digital Prae poder complimentar dicha licencia, se requiere<br>datos a continuación. |                                   |
|                                   | JAVIER                                                                                                    | DOMINGUEZ DIAZ                                                                                                    |                                                                                                    |                                   |
|                                   |                                                                                                    | FECHA NACIMIENTO *                                                                                                    | E-MAIL *                                                                                                    |                                   |
|                                   | UTLANDING<br>TIPO DE PARENTESCO *<br>©PXORE<br>ENVER                                                                                                    | CTUTOR                                                                                                    | OTUTORA                                                                                                    |                                   |
| = 🚔 😂                             | 🛛 😺 📀 💶 🛛                                                                                                    |                                                                                                    | 🐼 🖨 💌 B                                                                                                    | 😫 🍖 🏲 📴 😵 🍖 🔁 11:50<br>15/09/2020 |

Navarra Arena. Casa del Deporte. Plaza Aizagerria, 1-3ª planta 31006 Pamplona (Navarra) Nafarroako Arena. Kirol-Etxea. Aizagerria Enparantza, 1.- 3. solairua 31006 Iruñea (Nafarroa)

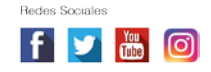

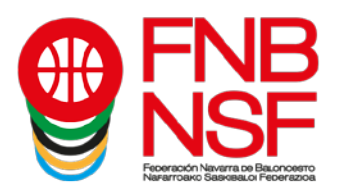

| 🧿 Calculadora de letra de DNI   Bu 🗙    | Portal de Clubs X 💡 Portal                                                                                                    | de Clubs × +                                                                                                    |                                                                                              | - 8 ×                           |
|-----------------------------------------|----------------------------------------------------------------------------------------------------|----------------------------------------------------------------------------------------------------|----------------------------------------------------------------------------------------------|---------------------------------|
| $\leftrightarrow$ > C $\textcircled{0}$ | https://dubes.fnbaloncesto.com/public/digit                                                                                                    | al-signature/2658ec 🖹 🛛 67% 🛛 🚥                                                                                                    | 🗢 🕁 🔍 Buscar                                                                                 | II\ 🗉 ⑧ ≫ ≡                     |
|                                         | Autorización pierra de un factor o unoros de esta force antero o more como de esta force antero en more de esta force antero en more de esta force antero en more de esta force antero esta force antero esta forc | CONTRACTOR OF A SUBJECT OF A SUBJECT OF A SU | ANTE × suba su cancelar Cancelar Processo finalizado Processo finalizado Processo finalizado |                                 |
|                                         | NOMBRE *                                                                                                    | APELLIDOS *                                                                                                    |                                                                                              |                                 |
|                                         | JAVIER                                                                                                    | DOMINGUEZ DIAZ                                                                                                    |                                                                                              |                                 |
|                                         | NIF/NIE *                                                                                                    | FECHA NACIMIENTO *                                                                                                    | E-MAIL *                                                                                     |                                 |
|                                         |                                                                                                    |                                                                                                    |                                                                                              |                                 |
| 🔳 🚞 🤌 🕨                                 | 2 💿 📭 🔉 🖉                                                                                                    |                                                                                                    | 🐼 🖨 💌 B 😫                                                                                    | 🕡 🏲 📴 😌 🏨 🔛 11:52<br>15/09/2020 |

Una vez se sube el archivo pdf del DNI escaneado, la pantalla que les llega es la siguiente. Para que el padre, madre, o tutor legal, o federado mayor de edad dé su conformidad a la licencia, deberá llenar los datos que le faltan (flechas verdes) y deberá fijarse si quiere que el titular de la licencia juegue en categorías superiores o no, (flecha roja). Deberá, también, marcar el seguro, si es seguridad social o régimen especial (flecha azul). Ojo, este dato se recoje a nivel informativo para JDN. Los jugadores que tienen obligación de concertar el seguro obligatorio de accidentes deportivo (edad senior o que jueguen en categorías de edad senior) asistirán a los centros que se les indique el seguro contratado.

| <b>9</b> Portal de Clubs                            | × 💡 Portal de Clubs   | × +                                                                                        |                                            |                                        |                              |             |            | - 0          | ×           |
|-----------------------------------------------------|-----------------------|--------------------------------------------------------------------------------------------|--------------------------------------------|----------------------------------------|------------------------------|-------------|------------|--------------|-------------|
| $\leftrightarrow$ $\rightarrow$ C $\textcircled{a}$ | 🛛 🔒 https://preproclu | ibes.fnbaloncesto.com/public/c                                                             | ligital-signature/ 🗉 🤇                     | 50% … 🛛                                | 🗘 🔍 Buscar                   |             | III\ 🗉     | ۰ »          | ≡           |
|                                                     |                       | PROCESO DE TRAMITACIÓN DE<br>BALONCESTO                                                    |                                            | PARA LA FEDERACIÓ                      | N NAVARRA DE                 |             |            |              | ^           |
|                                                     |                       | Autorizzation palerna de un Antanizzation de debs<br>menor de edad personales del fedorado | Documentos sin firma digital Documento dig | con firma Validación de la firm<br>lal | a digital Proceso finalizado |             |            |              |             |
|                                                     |                       |                                                                                            |                                            |                                        | JUGADORIA                    |             |            |              |             |
|                                                     |                       | E-MAIL<br>licenclas@hibeloncesto.com                                                       | MOVIL<br>coccessor                         |                                        |                              |             |            |              |             |
|                                                     |                       | CLUB                                                                                       | CATEGORÍA                                  | EQUIPO                                 |                              |             |            |              |             |
|                                                     |                       | Pala DE NACIONALIDAD                                                                       | MUNICIPO +                                 |                                        |                              |             |            |              |             |
|                                                     |                       | ESPAÑA                                                                                     | Pampionali                                 | uta                                    | V                            |             |            |              |             |
|                                                     |                       | PAIS DE NACIMENTO                                                                          | MUNICIPIO DE                               | NACIMIENTO                             |                              | _           |            |              |             |
|                                                     |                       |                                                                                            | ~                                          | c000                                   |                              |             |            |              |             |
|                                                     |                       |                                                                                            |                                            |                                        |                              |             |            |              |             |
|                                                     |                       | DOY CONSENTIMENTO PARA JUGAR EN CAJEGORÍ                                                   | A 8 SUPERIORE 8                            |                                        |                              |             |            |              |             |
|                                                     |                       | BEOURO MÉDICO (SOLO PARA CATEGORÍA 8 JON)                                                  |                                            | PECIAL                                 |                              |             |            |              |             |
| <b>i</b> 👸 🙆                                        | 🛛 📦 🧿                 |                                                                                            |                                            |                                        |                              | 🚳 🗅 🔯 B 😫 🥡 | P• 💁 🕸 🔥 😫 | 13:<br>18/09 | 24<br>/2020 |

Navarra Arena. Casa del Deporte. Plaza Aizagerria, 1-3ª planta 31006 Pamplona (Navarra) Nafarroako Arena. Kirol-Etxea. Aizagerria Enparantza, 1.- 3. solairua 31006 Iruñea (Nafarroa)

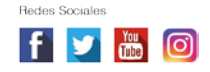

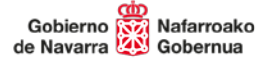

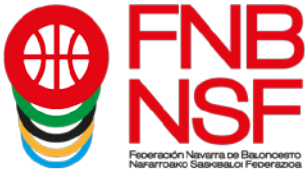

En la siguiente pantalla que les sale, deben subir del jugador, entrenador, delegado etc, el DNI, si es menor de 14 años y no tiene DNI, la fotocopia de la hoja del libro de familia donde aparece el jugador que va a jugar, (solamente esa hoja, si en esa fotocopia hay mas datos del libro de familia tenemos que rechazarla), certificado medico, foto, etc, <u>lo que en cada categoria se solicite</u>. El programa automáticamente sacará que es lo que necesita, <u>(atención, un solo pdf de una página con el DNI)</u>

| Calculadora de latra da DMI | 111 X Q Postal de Chiles                      | DATOS, EN UN                                                                                                    | SOLO PDF O F      | OTO.      | V ± - 5 X |
|-----------------------------|-----------------------------------------------|----------------------------------------------------------------------------------------------------|-------------------|-----------|-----------|
| Calculadora de letra de DN  | A w Portal de Clubs     A https://dubec.fmbal | oncesto.com/oublic/digital-plonature/2                                                                                                    | へ ¥ retaide Clubs | Q, Buscar |           |
|                             |                                               | - Participation (Marcolana and and an and an and an and an and an an and an an and an an and an an and an an and an an an and an an an and an an an and an an an and an an an and an an an and an an an and an an an and an an an and an an an an an an an an an an an an an |                   | _         |           |

Una vez han subido el documento o los documentos que les pida el programa, dependiendo de la categoría, (**recordad: el DNI**, el certificado médico (que deben de guardar porque es válido para dos temporadas seguidas) y, en jugadores que vienen de otra provincia, donde pone declaración jurada, deben de subir la baja), en jugadores extracomunitarios, donde les sale subir documento, deben de subir lo que os envia la FEB una vez EL CLUB hayais solicitado el transfer, les sale esta pantalla en la que pueden comprobar qué documento han subido antes de darle a Enviar para evitar errores. Las declaraciones juradas deben estar firmadas o con rubrica o con firma digital. Si no es así, serán rechazadas.

| ⊖ → ♂ @ | 0.0 |                                                                                                    |        |                   |       |
|---------|-----|----------------------------------------------------------------------------------------------------|--------|-------------------|-------|
|         | 0.  | https://dubes.fnbaloncesto.com/public/digital-signature/2658# 🖪 😘 🚥 😨 🏠 🔍 Buscar                                                                                                    | III\ 🖸 | <u>ه ×</u>        | > ≣   |
|         |     |                                                                                                    |        |                   |       |
|         |     | PROCESSO DE TRAMITACIÓN DE LA LICENCIA FEDERATIVA PARA LA FEDERACIÓN MAVABRA DE<br>BALONCESTO                                                                                                    |        |                   |       |
|         |     | Address of the second second s |        |                   |       |
|         |     | - Mangelow Mar yang yang wang sa<br>ka kangkan ka kangkan yang ka kangkan<br>ing kangkan kangkan kangkan kangkan kangkan kangkan kangkan kangkan kangkan kangkan kangkan kangkan kangkan kan<br>ing kangkan kangkan kangkan kangkan kangkan kangkan kangkan kangkan kangkan kangkan kangkan kangkan kangkan kang                                                                                                    |        |                   |       |
|         |     |                                                                                                    |        |                   |       |
|         |     |                                                                                                    |        |                   |       |
|         |     |                                                                                                    |        |                   |       |
|         |     |                                                                                                    |        |                   |       |
|         |     |                                                                                                    |        |                   |       |
| 1 🛗 🥝   | •   | 💊 🖸 🔤 💽 🕥                                                                                                    |        | 8                 | 12-10 |
| • 🚆     |     | ⊌ ♥ ♥ € ₩                                                                                                    |        | 80 <sub>154</sub> | 100 m |

Navarra Arena. Casa del Deporte. Plaza Aizagerria, 1-3ª planta 31006 Pamplona (Navarra) Nafarroako Arena. Kirol-Etxea. Aizagerria Enparantza, 1.- 3. solairua 31006 Iruñea (Nafarroa)

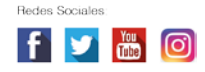

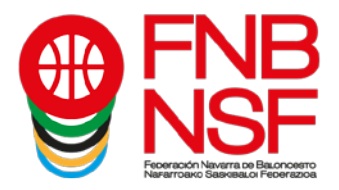

**RECUERDA:** PARA LOS NIÑOS CON EDAD EXCEPCIONAL O QUE TRAMITAN LICENCIA EN UNA EDAD SUPERIOR A LA DE SU AÑO DE NACIMIENTO, EL CERTIFICADO MÉDICO DEBÉIS DE ENVIARLO POR <u>CORREO DESDE EL CLUB</u> A <u>LICENCIAS @ FNBALONCESTO.COM</u> CON UN TEXTO INDICANDO LOS DATOS DEL JUGADOR, DEL EQUIPO Y CATEGORÍA EN QUE LO INSCRIBES Y VUESTRA SOLICITUD.

Una vez le dan a Enviar, sale esta pantalla. Es lo que se va a enviar a la firma digital. Si está conforme, le da a Enviar.

| Portal de Clubs                          | X 🛛 🛛 Portal de Clubs X 🔮 Portal de Clubs X 🕇                                                                                                    | - 8         | × |
|------------------------------------------|----------------------------------------------------------------------------------------------------|-------------|---|
| $\leftarrow$ $\rightarrow$ C $rac{1}{2}$ | 🛛 🔺 https://dubes.fnbaloncesto.com/public/digital-signature/2658e: 🗉 👀   🚥 👽 🏠 🔍 Buscar                                                                                                    | III\ 🗉 🛎 »> | ≡ |
| ← → C û                                  | Image: Number 2014       Number 2014       Numer 2014 |             | Ξ |
|                                          |                                                                                                    | - 1213      |   |

Entonces, les sale la siguiente pantalla, en la que dice qué documentos van a enviar. Pincha en donde figura la flecha roja

| Portal de Clubs                               | X 💡 Portal de Clubs X 💡 Portal de Clubs X 🕂                                                                                                    | - 0                                                     | × |
|-----------------------------------------------|----------------------------------------------------------------------------------------------------|---------------------------------------------------------|---|
| $\leftrightarrow$ $\rightarrow$ C $rac{1}{2}$ | 🛛 🔺 https://dubes.fnbaloncesto.com/public/digital-signature/2658ec 🖹 🚺 🚥                                                                                                    |                                                         | ≡ |
|                                               |                                                                                                    |                                                         |   |
|                                               | PROCESO DE TRAMITACIÓN DE LA LICENCIA FEDERATIVA PARA LA F<br>BALONCESTO                                                                                                    | EDERACIÓN NAVARRA DE                                    |   |
|                                               | Autorisavier parties to an Autorisavier de data Douversites all firms data Douversite an firms and parties de data de de data de data de de data de data de da | terra                                                   |   |
|                                               |                                                                                                    | ○ even to many stations           Image: Second station |   |
|                                               |                                                                                                    |                                                         |   |

|  | 📑 🚞 🥭 💽 | 6 | 💽 💽 🖉 | S ≜ 🔽 B 🖷 👽 🕨 🥸 🕼 💯 12:14<br>15/09/2020 |
|--|---------|---|-------|-----------------------------------------|
|--|---------|---|-------|-----------------------------------------|

Navarra Arena. Casa del Deporte. Plaza Aizagerria, 1-3ª planta 31006 Pamplona (Navarra) Nafarroako Arena. Kirol-Etxea. Aizagerria Enparantza, 1.- 3. solairua 31006 Iruñea (Nafarroa)

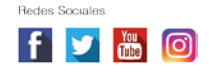

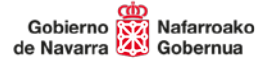

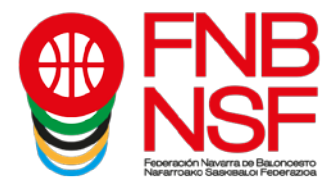

Se les abrirá la siguiente página. Entonces, le da al botón verde Empezar

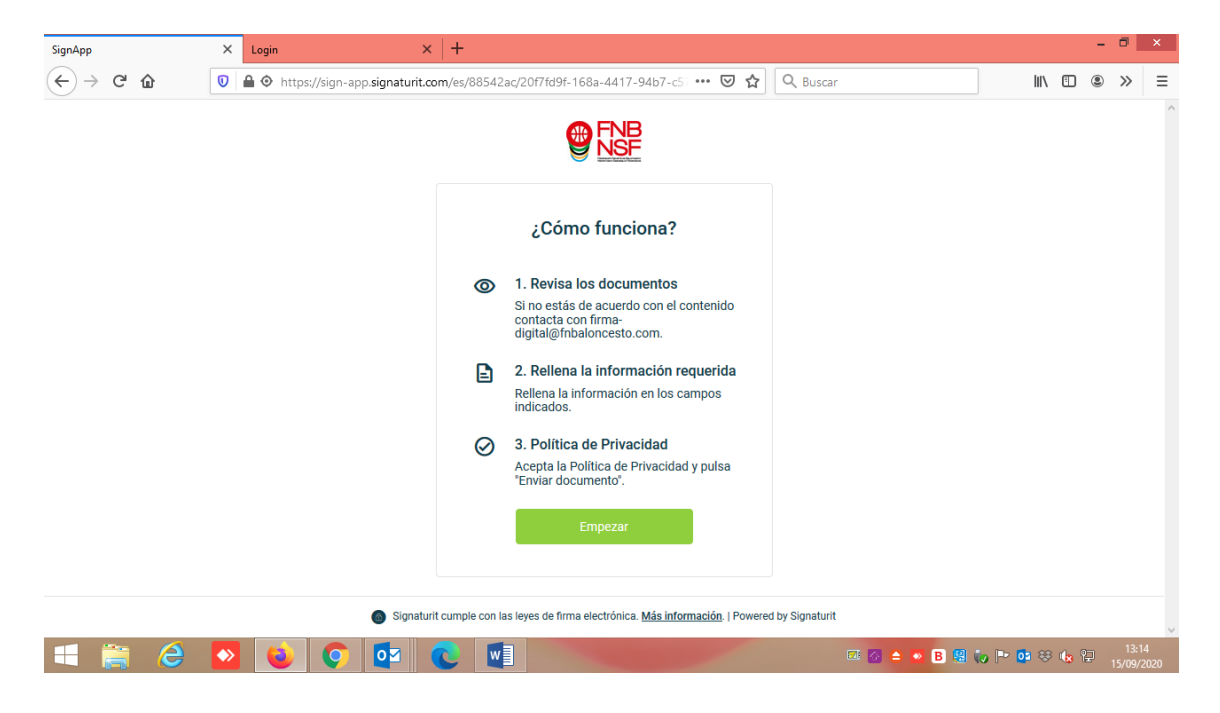

Les figurarán los documentos que van a firmar digitalmente: la solicitud de la licencia.

| SignApp |          | ×               | Login      |             | ;                                                                                                    | <   +    |          |          |          |          |            |         |        |    |       |       |       |     |    | - | 8      | ×   |
|---------|----------|-----------------|------------|-------------|----------------------------------------------------------------------------------------------------|----------|----------|----------|----------|----------|------------|---------|--------|----|-------|-------|-------|-----|----|---|--------|-----|
|         | C' û     |                 | 🗘 📀 https  | ://sign-app | o.signaturit.                                                                                                    | com/es/8 | 8542ac/2 | 0f7fd9f- | -168a-4  | 4417-94b | o7-c57 ••• | • ⊠ ☆   | Q Buse | ar |       |       |       | 111 |    | ۲ | »      | ≡   |
|         | Acciones | Tiene           | s 2 docume | ntos para   | firmar.                                                                                                    |          |          |          |          |          |            |         |        |    |       |       |       |     |    |   |        |     |
|         |          |                 |            |             |                                                                                                    |          |          |          |          |          |            |         |        |    |       |       |       |     |    |   |        |     |
|         |          |                 |            |             | Docun                                                                                                    | nentos   | s en el  | envíc    | D        |          |            |         |        |    |       |       |       |     |    |   |        |     |
|         |          |                 |            |             |                                                                                                    | 2658e    | d32-c6b  | e-479d   | d-ae9f-( | -01d6b2  | 273aa62    | _3.pdf  |        | >  |       |       |       |     |    |   |        |     |
|         |          |                 |            |             |                                                                                                    | Firmar d | ocumento |          |          |          |            |         |        |    |       |       |       |     |    |   |        |     |
|         |          |                 |            |             |                                                                                                    | 2658e    | d32-c6b  | e-479d   | d-ae9f-( | -01d6b2  | 273aa62    | _24.pdf |        | >  |       |       |       |     |    |   |        |     |
|         |          |                 |            |             | And a second second sec | Firmar d | ocumento |          |          |          |            |         |        |    |       |       |       |     |    |   |        |     |
|         |          |                 |            |             |                                                                                                    |          |          |          |          |          |            |         |        |    |       |       |       |     |    |   |        |     |
|         |          |                 |            |             |                                                                                                    |          |          |          |          |          |            |         |        |    |       |       |       |     |    |   |        |     |
|         |          |                 |            |             |                                                                                                    |          |          |          |          |          |            |         |        |    |       |       |       |     |    |   |        |     |
|         | - 6      | _               |            |             |                                                                                                    |          |          |          |          |          |            |         |        |    |       |       |       |     |    |   | 12,15  |     |
|         |          | <b>&gt;&gt;</b> |            | 9           | <b>0</b>                                                                                                    |          | w        |          |          |          |            |         |        |    | 🔂 😑 💌 | В 🔛 🥡 | o 🖿 🧕 | 8   | 18 | 1 | 5/09/2 | 020 |

Nafarroako Arena. Kirol-Etxea. Aizagerria Enparantza, 1.- 3. solairua 31006 Iruñea (Nafarroa)

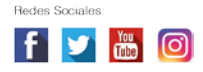

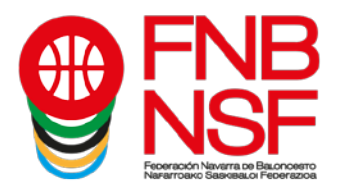

Pinchán en solicitud de la licencia y se les abre. Una vez comprueban que todo está bien, aceptan la politica de privacidad y ya les sale el botón Enviar documento

| SignApp |      |                                          | ×                             | Login        |            | ×   +                |               |               |             |                |                          |                                                                  |                                                                                       |                         |        |     | - | ٥              | ×        |
|---------|------|------------------------------------------|-------------------------------|--------------|------------|----------------------|---------------|---------------|-------------|----------------|--------------------------|------------------------------------------------------------------|---------------------------------------------------------------------------------------|-------------------------|--------|-----|---|----------------|----------|
|         | C' û | r I                                      | 0                             | 🔒 💿 https:   | //sign-app | .signaturit.com/es/8 | 8542ac/20     | f7fd9f-168    | 8a-4417-9   | 4b7-c57 •••    | ⊠ ଘ                      | Q Buscar                                                         |                                                                                       |                         | 111    |     | ٢ | »              | ≡        |
|         |      | ciones                                   | Listo p                       | ara enviar   |            |                      |               |               |             |                |                          |                                                                  |                                                                                       |                         |        |     |   |                | ^        |
|         |      |                                          |                               | ٢            |            |                      | CIFÍCAR EN SO | DLICITUD LICE | ENCIA- JUGA | DOR/A – ENTREN | ADOR/A – DI<br>LOS DATOS | Natan<br>Gobi<br>ELEGADO/A EQUIPO - DI<br>9 QUE SE SOLICITAN DEB | costo i coderno<br>ornua e de Navarra<br>ELEGADO/A DE CAMPO -<br>SEN DE CUMPLIMENTARS | DIRECTOR<br>SE EN SU TO | TÉCNIC | CO  |   |                |          |
|         |      | TE                                       | MPC                           | RADA 2       | 20/21      | SOLICITU             |               |               | DE          | JUGADO         | R/A                      |                                                                  |                                                                                       |                         |        |     |   |                |          |
|         |      |                                          |                               |              |            |                      |               |               |             |                |                          |                                                                  | and the second second                                                                 |                         |        |     |   |                |          |
|         |      | CATEGORÍA JDN - Infantil Femenino 1ª Cat |                               |              |            |                      |               |               |             |                |                          |                                                                  |                                                                                       |                         |        |     |   |                |          |
|         |      | D                                        | ATO                           | S DEL CL     | UB.        | CLUB                 |               |               |             | CLUB D         | EPORT                    | IVO LARRAON                                                      | NA CLARET                                                                             |                         |        |     |   |                |          |
|         |      |                                          |                               |              |            | EQUIPO               |               |               |             | LARRAO         | NA CL.                   | ARET                                                             |                                                                                       |                         |        |     |   |                |          |
|         |      |                                          |                               |              |            |                      |               |               |             |                |                          |                                                                  |                                                                                       |                         |        |     |   |                |          |
|         |      |                                          |                               |              |            | DNI                  |               |               |             |                |                          |                                                                  |                                                                                       |                         |        |     |   |                |          |
|         |      |                                          |                               |              |            | APELLIDOS            | 1             |               |             |                |                          | •                                                                |                                                                                       |                         |        |     |   |                |          |
|         |      |                                          |                               |              |            | NOMBRE               |               |               |             |                |                          |                                                                  |                                                                                       |                         |        |     |   |                |          |
|         |      |                                          |                               |              |            | FECHA NAG            | CIMIENT       | 0             |             |                |                          |                                                                  |                                                                                       |                         |        |     |   |                |          |
|         |      | DAT                                      | ros                           | DEL TITU     | JLAR       | LUGAR NA             | CIMIENT       | Ю             |             |                |                          |                                                                  |                                                                                       |                         |        |     |   |                |          |
|         | C Ac | cepto la <b>po</b><br>document           | o <mark>lítica (</mark><br>to | de privacida | d          |                      |               |               |             |                |                          |                                                                  |                                                                                       |                         |        |     |   |                |          |
|         |      | 6                                        |                               |              | 0          |                      |               |               |             |                |                          |                                                                  | 🗠 🔺 💌 🖪 🗐 (                                                                           | io P 🖸                  | 3 88   | ا 🕲 |   | 13:1<br>5/09/2 | 5<br>020 |

Les saldrá esta otra pantalla. Si no finaliza, deben darle al botón Actualizar página

| 9 Portal de Clubs                             | × Sig                                 | nApp ×                                                          | Portal de Clubs                                         | × +                                                        |                                      |                    | - 0          | ×            |
|-----------------------------------------------|---------------------------------------|-----------------------------------------------------------------|---------------------------------------------------------|------------------------------------------------------------|--------------------------------------|--------------------|--------------|--------------|
| $\leftarrow \rightarrow$ C' $\textcircled{a}$ |                                       | https://preproclubes.fnbaloncesto                               | .com/public/digital-signat                              | ture/5f3693d 🗉 🛛 👓 🖾 🏠                                     | Q Buscar                             | III\ 🖸             | ۰ »          | ≡            |
| PROCESC                                       | DE TF                                 | RAMITACIÓN DE L                                                 | A LICENCIA F                                            | FNB<br>NSF<br>HEDERATIVA PARA                              | LA FEDERACIÓN NA                     | WARRA DE           |              | ^            |
|                                               |                                       |                                                                 |                                                         |                                                            |                                      |                    |              |              |
| Autorización pat<br>menor de                  | erna de un<br>edad                    | Actualización de datos<br>personales del federado               | Documentos sin firm<br>digital                          | a Documentos con firma<br>digital                          | Validación de la firma fi<br>digital | Proceso finalizado |              | ļ            |
| Es posible o<br>Si ya has fir<br>Actualizar   | ue el tercer<br>mado los do<br>página | o de confianza tarde unos minu<br>cumentos y el proceso no está | tos en informarnos de la<br>finalizado, actualiza la pá | firma de documentos.<br>ágina o vuelve a acceder en un rat | 0.                                   |                    |              |              |
| Duadaa aaa                                    |                                       |                                                                 |                                                         |                                                            |                                      |                    |              |              |
| https://app.sa                                | andbox.sig                            | naturit.com/document/3caet                                      | pe7f-60c6-4770-bdb8-                                    | ente enlace.<br>20b13e15d90e/25021df9-a9b8                 | -406f-82a1-5559dbe233f9              |                    |              | ~            |
| 🛋 🚞 렪                                         |                                       | 📦 🔿 🔤 🤇                                                         |                                                         |                                                            | 🗷 🙆 😑 🖻 😫                            | tv 🖿 🚥 😣 😘         | 10:<br>17/09 | :18<br>/2020 |

Nafarroako Arena. Kirol-Etxea. Aizagerria Enparantza, 1.- 3. solairua 31006 Iruñea (Nafarroa)

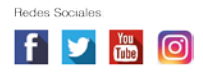

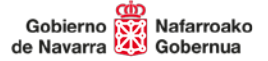

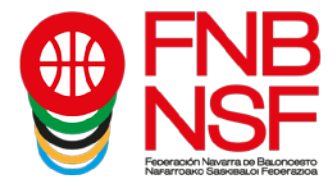

Cuando ya ha finalizado, les sale el siguiente mensaje: Proceso finalizado correctamente. Todo está ya terminado.

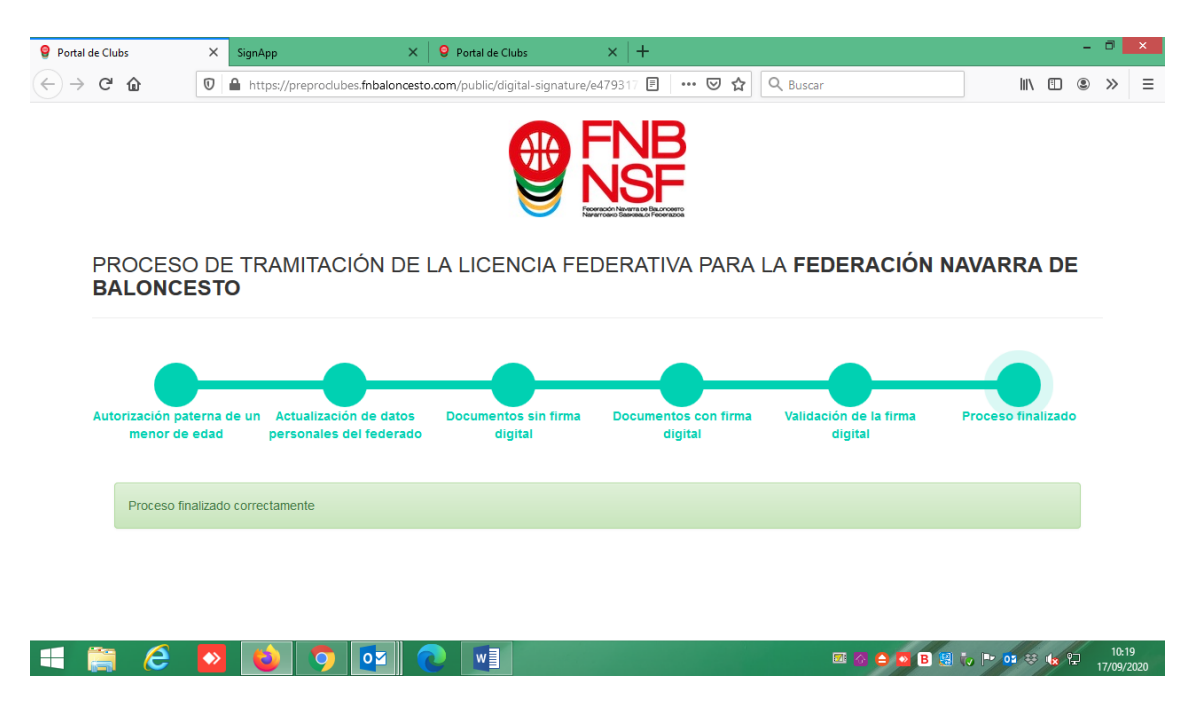

Si el padre, madre, tutor legal o federado mayor de edad, no hubiese terminado el proceso, el sistema les envia un correo electronico avisándoles que tienen un envio pendiente de la firma digital

|                                                                                                    |                                                                                                    | Arbitros - Inbox - Arbitros - Outlo                                                            | ok 🦳                                                                                                | · · · · · ·                                                                         | (7)                    | ॼ -                            | a x                |
|----------------------------------------------------------------------------------------------------|----------------------------------------------------------------------------------------------------|------------------------------------------------------------------------------------------------|----------------------------------------------------------------------------------------------------|-------------------------------------------------------------------------------------|------------------------|--------------------------------|--------------------|
| Archivo Inicio Enviar y recibir<br>Nuevo mensaje de Nuevos<br>correo electrónico elementos v<br>Nuevo | Carpeta         Vista         ♀         ¿Qué desea hace?           iminar         Responder Responder Responder Responder Responder Iminar         Iminar         Iminar         Iminar | Importancia     ✓       Marcar mensaje     ✓       Mover a: ?     ✓       Pasos rápidos     rs | <ul> <li>No leído/Leído</li> <li>Categorizar ▼</li> <li>Seguimiento ▼</li> <li>Etiquetas</li> </ul> | Buscar personas<br>Libreta de direcciones<br>Filtrar correo electrónico -<br>Buscar | Tienda<br>Complementos | Enviar a<br>OneNote<br>OneNote | D ghts             |
| iii 5 <b>iii - ∦</b> * :                                                                              | Todo No leídos                                                                                                    |                                                                                                |                                                                                                    | Buscar en Todos los elementos de                                                    | correo (Ctrl+B)        | P Todos                        | los buzones 👻      |
|                                                                                                    | Skiii (1) (1) (1) (1) (1) (1) (1) (1) (1) (1)                                                                                                    |                                                                                                |                                                                                                    | RECIBIDO                                                                            | TAMAÑO                 | CATEGORÍAS                     | ×                  |
|                                                                                                    | OptimalWay PRE Envio per                                                                                                    | ndiente de firma que contiene - 29aee2d4-9188                                                  | -4509-bb44-f4bebf444                                                                                | .8d_3.pdf do. 20/09/2020 85                                                         | 11 43 KB               |                                | -                  |
|                                                                                                    | OptimalWay PRE Envio pen                                                                                                    | diente de firma que contiene - 402b2388-47e1                                                   | -4e5f-ad54-5e6a031f1                                                                                | d02_3.pdf do. 20/09/2020 &:                                                         | 11 43 KB               |                                | •                  |
| Main as i i ···                                                                                       | -                                                                                                    |                                                                                                |                                                                                                    |                                                                                     |                        |                                | •                  |
| Elementos: 2.586 Sin leer: 29                                                                         |                                                                                                    |                                                                                                | Esta carp                                                                                           | eta está actualizada. Conectado                                                     |                        |                                | + 10 %             |
| 🔫 🚞 🏉 💽                                                                                               | 💿 🔯 📀                                                                                                    |                                                                                                |                                                                                                    | 🐼 🖨 💌 E                                                                             | 8 🙁 io P               | os 😣 🏎 🔁                       | 9:44<br>21/09/2020 |

Nafarroako Arena. Kirol-Etxea. Aizagerria Enparantza, 1.- 3. solairua 31006 Iruñea (Nafarroa)

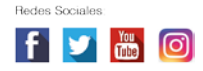

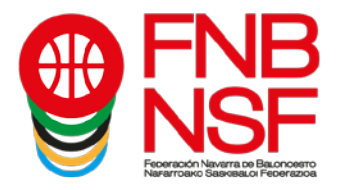

Cuando lo abren, les sale el siguiente mensaje, con una fecha en la que expira el documento si no lo firman, tendrían que dar a firmar ahora y finalizar el proceso antes de la fecha de expiración del documento

| Archivo Mensaje PDF Architect G                                                                                              | 😫 😫 🗧 🕴 Envío per<br>i Creator 🛛 💡 ¿Qué desea hace                                                          | ndiente de firma que contiene - 29aee2d4-918<br>i?                                                                                   | 8 4509 bb44 f4bebf44        | :8ct_3.pdf - Mensaje (HTML)                                               | ~                |                     |
|----------------------------------------------------------------------------------------------------|----------------------------------------------------------------------------------------------------|----------------------------------------------------------------------------------------------------|-----------------------------|---------------------------------------------------------------------------|------------------|---------------------|
| Correo no deseado - Eliminar Respr                                                                                           | a todos                                                                                                    | Importancia         Marcar mensaje           Mover at 7         € Al jefe           ⊡ Correo electrón         ✓ Listo                | Mover                       | Marcar como Categorizar Seguimiento                                       | Traducir D. Zoom | Enviar a<br>OneNote |
| Eliminar                                                                                                    | Responder                                                                                                   | Pasos rápidos                                                                                                    | n Mover                     | Etiquetas ra                                                              | Edición Zoom     | OneNote             |
| Envío pendiente de firma que<br>tara Arbitos<br>Sí hay problemas con el modo en que<br>Haga clic aquí para descargar imágene | e contiene - 29æe2d4-9188-4505<br>se muestra este mensaje, haga clik<br>es. Para ayudarle a proteger su con | ining corri><br>- bb44-f4bebf44c8cf_3.pdf<br>c aqui para verlo en un explorador web.<br>fidencialidad, Outlook ha impedido la descan | ga automática de algur      | as imágenes en este mensaje.                                              |                  |                     |
|                                                                                                    |                                                                                                    | Haga cic aqui                                                                                                    | i con el                    |                                                                           |                  |                     |
|                                                                                                    | Hola , <u>arbitros@fn</u>                                                                                   | baloncesto.com                                                                                                    |                             | mailto:enricsm@optimalwaycons<br>com<br>Haga clic o pulse para seguir vin | ulting.<br>culo. |                     |
|                                                                                                    | Te recordamos que                                                                                           | tienes un documento pendiente de firm                                                                                                | na por parte de <u>enri</u> | sm@optimalwayconsulting com                                               |                  |                     |
|                                                                                                    | Presiona el siguien                                                                                         | te botón para acceder al documento.                                                                                                  |                             |                                                                           |                  |                     |
|                                                                                                    | Documento a                                                                                                 | firmar: 29aee2d4-9188-4509-bb44-f4b                                                                                                  | ebf44c8cf_3.pdf             |                                                                           |                  |                     |
|                                                                                                    | El documento                                                                                                | expirară el: 18/10/2020 09:40                                                                                                    |                             |                                                                           |                  |                     |
|                                                                                                    |                                                                                                    |                                                                                                    |                             |                                                                           |                  |                     |
|                                                                                                    |                                                                                                    | FIRMAR A                                                                                                    | HORA                        |                                                                           |                  |                     |
|                                                                                                    |                                                                                                    |                                                                                                    |                             |                                                                           |                  |                     |
|                                                                                                    | (a) (5) (5)                                                                                                 |                                                                                                    |                             | 13                                                                        |                  | 947                 |

Una vez los jugadores, entrenadores, delegados, etc, os van metiendo la documentación, nosotros como club, debemos de comprobar todos los documentos que nos envían los padres, **pero ;OJO!** debéis pinchar en esta pestaña, la marcada con la flecha roja. Aunque veáis los documentos por otros sitios, y veáis que se pueden eliminar desde otra pestaña, por favor, no lo hagáis, porque **el único sitio para poder validar y ver los documentos firmados digitalmente es donde señala la flecha roja.** 

Aquí, nos saldrán todos los documentos que hayan metido los padres o las personas mayores de edad que quieran hacerse licencia.

| 9 Federación Navarra de Balon × 9 Portal de Clu                          | bs 🗙 🍃 Covid                                                                     | ×   9 Fed                             | eración Navarra de Balon 🗙 🏻        | 9 Federación Navarra o | de Balon $\times  $ + | -             | - 🗆 🗙          |
|--------------------------------------------------------------------------|----------------------------------------------------------------------------------|---------------------------------------|-------------------------------------|------------------------|-----------------------|---------------|----------------|
| $\leftrightarrow$ $\rightarrow$ C $($ preproclubes.fnbaloncesto.com      | n/auth/equipsinscrits/1612/gestion                                               | /documentos                           |                                     |                        |                       | Q 🕁           |                |
| CLUBS Entidad - Datos Económicos - Documentos -                          |                                                                                  |                                       |                                     |                        | 👤 CLUB DI             | EPORTIVO LARF | RAONA CLARET - |
| FNB<br>NSF                                                               | Documentación de licencias                                                       | dada () Documentación validada por la | Pederaolón 2 Documentación rechazad | a 0                    |                       |               |                |
| - Equipos inscritos<br>LARRAONA CLARET<br>JDN - Intantil Femenino 1º Cat | Mostrar 10 V registros                                                           | Equipo J†                             | Federado J†                         | Licencia J†            | Documento             | Buscar:       |                |
| Datos<br>Datos de contacto<br>Partidos<br>Libercias                      | JDN - Infantil Permenino 11 Cat<br>Mostrando de 1 a 1 de un total de 1 registros | LARRAONA CLARET                       |                                     | JUGADORIA              | Fotocopia DNI         | Anterior      | Siguiente      |
| Estadística<br>Estadística<br>Autorización Provisional                   |                                                                                  |                                       |                                     |                        |                       |               |                |

|  | 🛋 🚞 🙆 【 | N 🕹 📀 | or 💽 🗴 | 🐼 🚔 🚾 🖪 💹 🎶 🏴 🤨 👯 💱 🔩 🖓 🔢 |
|--|---------|-------|--------|---------------------------|
|--|---------|-------|--------|---------------------------|

Navarra Arena. Casa del Deporte. Plaza Aizagerria, 1-3ª planta 31006 Pamplona (Navarra) Nafarroako Arena. Kirol-Etxea. Aizagerria Enparantza, 1.- 3. solairua 31006 Iruñea (Nafarroa)

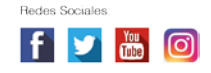

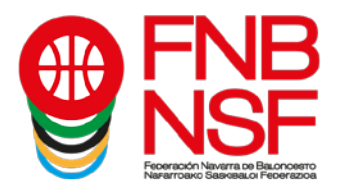

Entonces vamos y pinchamos en el documento o documentos que ha subido el padre, madre o tutor legal o la persona mayor de edad que quiera hacerse la licencia, y pinchamos en el ojo (flecha verde). Se nos abrirá el documento que han metido: si es el correcto, le damos al clic verde al lado del ojo; si es incorrecto, clicamos la X roja, al lado del clic verde. Con esa X roja, estamos rechazando el documento que han subido.

| 💡 Federación Navarra de Balon 🗙 💡 Porta                            | al de Clubs 🛛 🗙 🍃 Covid                       | ×   9 Fed                                     | eración Navarra de Balon 🗙 📔        | <b>9</b> Federación Navarra | de Balon $\times  $ + |              | - 0        | ×      |
|--------------------------------------------------------------------|-----------------------------------------------|-----------------------------------------------|-------------------------------------|-----------------------------|-----------------------|--------------|------------|--------|
| $\leftrightarrow$ $\rightarrow$ C $\square$ preproclubes.fnbalonce | sto.com/auth/equipsinscrits/1612/gesti        | on/documentos                                 |                                     |                             |                       | QZ           |            | :      |
| CLUBS Entidad - Datos Económicos - Documento                       |                                               |                                               |                                     |                             | L CLUB D              | EPORTIVO LAR | RAONA CLA  | NRET - |
| FNB<br>NSF                                                         | Documentación de licencia:                    | S<br>validada 0 Documentación validada por la | Federación 2 Documentación rechazad | ia 0                        |                       |              | п          |        |
| « Equipos Inscritos<br>LARRAONA CLARET                             | Mostrar 10 🗸 registros                        |                                               |                                     |                             |                       | Buscar:      | <b>,</b> , |        |
| JDN - Infantil Fernenino 1ª Cat                                    | Categoría                                     | It Equipo It                                  | Federado 11                         | Licencia 11                 | Documento             |              | V          |        |
| Datos                                                              | JDN - Infantil Femenino 1ª Cat                | LARRAONA CLARET                               |                                     | JUGADOR/A                   | Fotocopia DNI         |              |            |        |
| Datos de contacto                                                  | Mostrando de 1 a 1 de un total de 1 registros |                                               |                                     |                             |                       | Anterior     | 1 Siguier  | nte    |
| Partidos                                                           |                                               |                                               |                                     |                             |                       |              |            |        |
| Licencias                                                          | _                                             |                                               |                                     |                             |                       |              |            |        |
| Documentación licencias                                            |                                               |                                               |                                     |                             |                       |              |            |        |
| Estadísticas                                                       |                                               |                                               |                                     |                             |                       |              |            |        |
| Autorización Provisional                                           |                                               |                                               |                                     |                             |                       |              |            |        |
|                                                                    |                                               |                                               |                                     |                             |                       |              |            |        |
|                                                                    |                                               |                                               |                                     |                             |                       |              |            |        |
|                                                                    |                                               |                                               |                                     |                             |                       |              |            |        |
|                                                                    |                                               |                                               |                                     |                             |                       |              |            |        |
|                                                                    |                                               |                                               |                                     |                             |                       |              |            |        |
|                                                                    |                                               |                                               |                                     |                             |                       |              |            |        |

| 🛋 🚞 🥝 💁 💁 💽 📑 | 🐼 🖴 💽 🖪 😻 🖡 🏴 🤹 🔩 😭 1323<br>17/09/2020 |
|---------------|----------------------------------------|
|---------------|----------------------------------------|

Si clicamos en la X roja, nos aparecerá la siguiente pantalla en la que se detallan los motivos del rechazo: el documento esta borroso, el tipo de documento no coincide u otros. Si marcamos Otros tenemos que poner el motivo por el cual rechazamos el documento: por ejemplo, el DNI subido no corresponde a la persona que quiere tramitar la licencia. Si marcamos cualquiera de los otros dos, no tenemos que escribir nada y pinchamos en el botón Rechazar.

| 💡 Federación Navarra de Balon 🗙 💡 Portal d                           | de Clubs 🗙 🍠 Covid                              | 🗙 📔 🧕 Federación Navarra de Balon 🗙 | 9 Federación Navarra de Balon | ×   + -                | o ×                 |
|----------------------------------------------------------------------|-------------------------------------------------|-------------------------------------|-------------------------------|------------------------|---------------------|
| $\leftrightarrow$ $\rightarrow$ C $\bullet$ preproclubes.fnbaloncest | o.com/auth/equipsinscrits/1612/gestion/document | DS                                  |                               | Q \$                   | A :                 |
| CLUBS Enidad - Datos Económicos - Documentos -                       | 2 C C C C C C C C C C C C C C C C C C C         |                                     |                               | 🛓 GLUB DEPORTIVO LARRA | ONA GLARET -        |
|                                                                      | RECHAZAR DOCUMENTO                              | ×                                   |                               |                        |                     |
|                                                                      | Documentació                                    |                                     |                               |                        |                     |
|                                                                      | O El documento está borroso                     |                                     |                               |                        |                     |
|                                                                      | O Otros                                         |                                     |                               |                        |                     |
| LARRAONA CLARET                                                      | Mostrar 10 🗸 regis                              |                                     |                               | Buscar                 |                     |
| JDN - Infantil Femenino 12 Cat                                       | Categoria                                       |                                     | Licencia II Document          | o 41                   |                     |
| Datos                                                                | JDN - Infanții Pemenino                         | Cancelar Rechozar                   | JUGADORIA Potocopia           | 3NI I                  | **X                 |
| Partioos                                                             | Mostrando de 1 a 1 de un total de 1 registros   |                                     |                               | Anterior 1             | Siguiente           |
| Loencias                                                             |                                                 |                                     |                               |                        |                     |
| Estadísticas                                                         |                                                 |                                     |                               |                        |                     |
| Autorización Provisional                                             |                                                 |                                     |                               |                        |                     |
|                                                                      |                                                 |                                     |                               |                        |                     |
|                                                                      |                                                 |                                     |                               |                        |                     |
|                                                                      |                                                 |                                     |                               |                        |                     |
|                                                                      |                                                 |                                     |                               |                        |                     |
|                                                                      |                                                 |                                     |                               |                        |                     |
|                                                                      |                                                 |                                     |                               |                        |                     |
| 🗧 🚞 🥝 🔕 📦                                                            |                                                 |                                     | 🖉 🙆 🖸 🖪 🛃 🐻                   | P 📴 🏶 👍 🔁              | 13:33<br>17/09/2020 |

Navarra Arena. Casa del Deporte. Plaza Aizagerria, 1-3ª planta 31006 Pamplona (Navarra) Nafarroako Arena. Kirol-Etxea. Aizagerria Enparantza, 1.- 3. solairua 31006 Iruñea (Nafarroa)

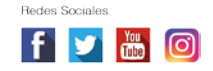

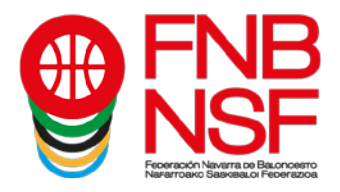

En ese momento, el padre, madre, tutor legal o el federado mayor de edad recibirá un correo diciéndole el motivo por el que se ha rechazado la licencia y tendrá que volver a seguir los pasos explicados anteriormente para volver a subir el documento correctamente.

| Archivo       Inicio       Evender       Vata       Que desea bace?         Image: Strain Strain S |
|----------------------------------------------------------------------------------------------------|
| Eavoritos                                                                                                    |
| Eaunitins     Todo No leídos     Buscar en Todos los elementos de correo (CHI-B)     D Todos los bucones     RECIBIDO     TAMAÑO CATEGORÍAS     V     no reply@optima FEDERACIÓN NAVARRA DE BALONCESTO: Se ha rechazado un documento de la licencia di ju. 17/09/2020 13:10 29 KB                                                                                                    |
| B.  1 (2) (D) (DE)        ASUNTO        RECIBIDO       TAMAÑO (CATEGORÍAS)        Y'         ▲ Fecha: Hoy       no-reply@optima FEDERACIÓN NAVARRA DE BALONCESTO: Se ha rechazado un documento de la licencia di ju. 17/09/2020 13:10       29 KB        P                                                                                                    |
| A Fecha: Hoy       no-reply@optima FEDERACIÓN NAVARRA DE BALONCESTO: Se ha rechazado un documento de la licencia di ju. 17/09/2020 13:10     29 KB                                                                                                    |
| no-reply@optima FEDERACION NAVARIA DE BALONCESIO: Se ha rechazado un documento de la licencia di jul. 17/09/2020 13:10 29 KB                                                                                                    |
|                                                                                                    |
|                                                                                                    |
|                                                                                                    |
|                                                                                                    |

Si nos metemos en el área de las licencias de club, podemos ir viendo qué licencias tenemos ya con toda la documentación, color morado; con parte de la documentación, color amarillo; y sin documentación, color blanco.

|                            | [                                                                              |                                                                                                    |                                                                        |                     |                      |             |                 |            |                      |                    |
|----------------------------|--------------------------------------------------------------------------------|----------------------------------------------------------------------------------------------------|------------------------------------------------------------------------|---------------------|----------------------|-------------|-----------------|------------|----------------------|--------------------|
| quipos Inscritos           |                                                                                |                                                                                                    |                                                                        |                     |                      |             |                 |            |                      |                    |
| IRAONA CLARET              | NIF IX                                                                         | Nombre 11                                                                                                    | Apellidos                                                              | Feoha<br>Nacimiento | Tipo 11              | Estado      | E-Mail          | Mévil      | Estado firma digital |                    |
| - Infantil Femenino 1ª Cat |                                                                                |                                                                                                    |                                                                        |                     |                      |             |                 |            | 1.0045.01            |                    |
| atos.                      |                                                                                | ALICIA                                                                                                    | JAEN LEON                                                              | 22/04/2007          | JUG                  | PREINSCRITA | ARBITROS@FNBA   | 4554584848 | PENDIENTE VALID      | ×                  |
| atos de contacto           | -                                                                              | (111)                                                                                                    | -                                                                      | -                   | ENT                  | PREINSCRITA | PROTECCIONDED   | 4554584848 | PENDIENTE VALID      | 8.8 <b>*</b> *     |
| artidos                    |                                                                                |                                                                                                    |                                                                        |                     |                      |             |                 |            |                      |                    |
| oncias                     |                                                                                | (12)                                                                                                    |                                                                        |                     | JUG                  | PREINSCRITA | ARBITROS@FNBA   | 4554584848 | PENDIENTE VALID      | 4553 <b>7</b><br>X |
| cumentación licencias      |                                                                                | -                                                                                                    | -                                                                      | -                   | JUG                  | PREINSCRITA | ARBITROS@FNBA   | 4554584848 | PENDIENTE VALID      | 4553               |
| tadísticas                 |                                                                                |                                                                                                    |                                                                        |                     |                      |             |                 | 12         |                      |                    |
| torización Provisional     | 520000                                                                         |                                                                                                    |                                                                        |                     | JUG                  | PREINSCRITA | LICENCIAS@FNBA  | 4554584848 | FINALIZADO           | 11 E E 19<br>X     |
|                            | 000000                                                                         | -                                                                                                    |                                                                        | -                   | JUG                  | PREINSCRITA | LICENCIAS@PNBA  | 4554584848 | PENDIENTE VALID      | 488 <b>3</b>       |
|                            |                                                                                | -                                                                                                    | -                                                                      |                     | JUG                  | PREINSCRITA | LICENCIAS@FNBA  | 4554584848 | PENDIENTE VALID      | 4 8 8 39<br>X      |
|                            | 1933.00g                                                                       | esth.                                                                                                    |                                                                        | -                   | JUG                  | PREINSCRITA | LICENCIAS @FNBA | 4554584848 | PENDIENTE VALID      | 45530<br>X         |
|                            | -                                                                              | 40050                                                                                                    |                                                                        | _                   | JUG                  | PREINGCRITA | LICENCIAS@FNBA  | 4554584848 | PENDIENTE VALID      | 488 <b>3</b>       |
|                            | Mostriando de<br>Número de ju<br>Afiadir ticen<br>Aún no se ha<br>Se ha subido | 1 a 0 de un total de 0 ri<br>gadores dentro del rang<br>cla Importar licenci<br>a subido documentación<br>o parte de la documenta | egistros<br>o de la categoría (8/20)<br>as Enviar solicitud de<br>ción | documentación       | y firma a los federa | dos         |                 |            |                      |                    |
|                            | Se he valite                                                                   | to toda la documentació                                                                                                    | 'n                                                                     |                     |                      |             |                 |            |                      |                    |

Navarra Arena. Casa del Deporte. Plaza Aizagerria, 1-3ª planta 31006 Pamplona (Navarra) Nafarroako Arena. Kirol-Etxea. Aizagerria Enparantza, 1.- 3. solairua 31006 Iruñea (Nafarroa)

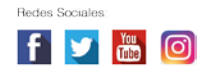

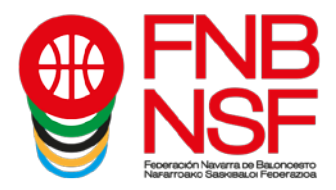

Y en rojo, nos señalará las licencias que hemos rechazado porque tenían alguna documentación errónea.

| lquipos Inscritos<br>RRAONA CLARET | 10100 100 |           |              |                     |         |             |                |            |                      |                  |
|------------------------------------|-----------|-----------|--------------|---------------------|---------|-------------|----------------|------------|----------------------|------------------|
| RRAONA CLARET                      |           |           |              |                     |         |             |                |            |                      |                  |
|                                    | Copy E    | rcel      |              |                     |         |             |                |            |                      |                  |
| I - Infantii Femenino 1º Cat       |           | _         |              |                     |         |             |                |            |                      |                  |
| stos                               | NIF IL    | Nombre 11 | Apellidos 11 | Feoha<br>Nacimiento | Tipo 11 | Estado (1   | E-Mail II      | Móvil 👘    | Estado firma digital |                  |
| atos de contacto                   |           | ALICIA    | JAEN LEON    | 22/04/2007          | JUG     | PREINSCRITA | AREITROS@FNBA  | 4554504040 | PENDIENTE VALID      | 4883 <b>0</b>    |
| tidos<br>moias                     | -         |           |              | _                   | ENT     | PREINSCRITA | PROTECCIONDED  | 4554584848 | PENDIENTE VALID      | 8.8. <b>3</b> ×  |
| cumentación licencias<br>adísticas |           | -         |              |                     | JUG     | PREINSCRITA | ARBITROSEFNBA  | 4554584848 | PENDIENTE VALID      | 45530<br>X       |
| orización Provisional              | -         | -         |              | -                   | JUG     | PREINSCRITA | AREITROS@FNBA  | 4554584848 | PENDIENTE VALID      | 11 8 8 20<br>X   |
|                                    | -         | -         | -            | -                   | JUG     | PREINSCRITA | LICENCIAS@FNBA | 4554554848 | FINALIZADO           | 과 등 등 30<br>×    |
|                                    | -         |           |              | -                   | JUG     | PREINGCRITA | LICENCIAS@FNBA | 4554584848 | PENDIENTE VALID      | 41 25 25 38<br>X |
|                                    |           | -         |              | (100m               | JUG     | PREINSCRITA | LICENCIAS@FNBA | 4554584848 | PENDIENTE VALID      | 45539<br>X       |
|                                    | -         | ~         | -            |                     | JUG     | PREINSCRITA | LICENCIAS@FNBA | 4554584848 | PENDIENTE VALID      | 48830<br>X       |
|                                    |           |           |              | -                   | JUG     | PREINSCRITA | LICENCIAS@FNBA | 4554584848 | PENDIENTE VALID      | 488 <b>3</b>     |

En el momento en que validéis 8 licencias de jugador y 1 de entrenador, vuestro equipo entrará en el sistema de Federación para proceder al último paso en la tramitación de sus licencias.

SE ENTENDERÁ QUE UN EQUIPO HA ENTREGADO TODA SU DOCUMENTACIÓN EN PLAZO CUANDO, ADEMÁS, DE HABER INTRODUCIDO LA SOLICITUD DE LICENCIAS DE, CUANDO MENOS, EL MÍNIMO DE COMPONENTES QUE ESTABLECEN LA BASES, ESTOS PUEDEN SER VALIDADOS POR FEDERACIÓN SIN RECHAZAR DICHAS SOLICITUDES.

Si os rechazamos alguna licencia recibiréis un correo electrónico, diciéndoos el motivo del rechazo. <u>Si en ese momento el equipo se queda con menos jugadores que el mínimo o sin entrenador, ese equipo contará como no entregado.</u>

Federación no validará ninguna licencia cuyo equipo no tenga el número mínimo de jugadores y de entrenadores para poder sacar el equipo.

SI ALGUNA LICENCIA INTRODUCIDA EN EL SISTEMA FUERA DEL PLAZO ESTABLECIDO EN LAS BASES COMO <u>FECHA LÍMITE DE TRAMITACIÓN DE EQUIPOS</u> SE OS RECHAZA POR DOCUMENTACIÓN INCORRECTA, ESA LICENCIA NO SE TRAMITARÁ HASTA LA 3ª JORNADA, <u>SALVO SOLICITUD DE</u> TRAMITACIÓN PREFERENTE.

"INTRODUCIDA FUERA DEL PLAZO" IMPLICA A LICENCIAS INTRODUCIDAS EN EL PLAZO QUE HAN SIDO RECHAZADAS POR DOCUMENTACIÓN INCORRECTA COMO A <u>LICENCIAS NUEVAS INTRODUCIDAS TRAS</u> <u>LA FINALIZACIÓN DEL PLAZO</u>. SE RECUERDA, EN ESTE SENTIDO, QUE EL CLUB DEBE DE REVISAR TODA LA DOCUMENTACIÓN DE UNA LICENCIA PARA ASEGURARSE QUE ES LA CORRECTA, ANTES DE DEJARLA EN EL SISTEMA PENDIENTE DE LA VALIDACIÓN FEDERATIVA.

SI HACÉIS UNA <u>SOLICITUD PREFERENTE DE LICENCIA</u>, ESTA SOLICITUD DEBÉIS ENVIARLA A <u>LICENCIAS @ FNBALONCESTO.COM</u>, ANTES DEL MIÉRCOLES. ESO QUIERE DECIR QUE DEBE LLEGAR ANTES DE LAS 23.59 DEL MARTES, Y TAMBIÉN DEBE ESTAR ANTES DE ESA HORA LA LICENCIA CON TODOS LOS DOCUMENTOS NECESARIOS Y CORRECTOS. SI NO ES ASÍ NO SE TRAMITARÁ PARA ESA SEMANA.

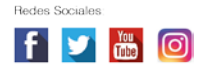

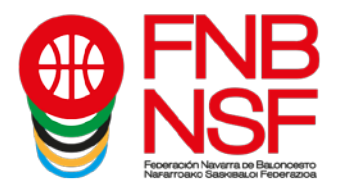

## **Observaciones:**

Cuando un jugador ya ha jugado en anteriores temporadas, pero para nuestra base de datos es nuevo, donde le pide declaración jurada debe subir un documento pdf que ponga NO NECESARIO. Si lo necesitan lo tenéis en documentación en nuestra página web.

Si un jugador no tiene DNI, si es menor de 14 años debe subir la hoja del libro de familia donde figura ese jugador, nada más. Si es mayor de 14 años siempre el DNI o el pasaporte, y, si es extranjero y no tiene DNI, debe subir el NIE. ¡ojo! El certificado de registro de ciudadano de la unión, es un documento que pone bien claro en el propio documento "Aviso documento no valido para acreditar la identidad ni la nacionalidad del portador", entonces este documento, siempre que sea subido, será rechazado.

<u>Si el jugador es extranjero o ha nacido fuera de España</u>, aunque este nacionalizado y es mayor de 18 años y nunca ha jugado, pedid al federado la declaración jurada de la FEB, que se encuentra en su página web y enviadla, desde el correo del club, a <u>transfers@feb.es</u> y a <u>licencias@fnbaloncesto.com</u>. Si este jugador sí ha jugado en su país u en otro país que no sea España, entonces tenéis que solicitar el transfer que también está en la página web de la FEB y pagar la tasa que os solicitan. Y lo mismo que en el otro apartado, enviareis ese documento junto al pasaporte de dicho jugador a <u>transfers@feb.es</u> y a <u>licencias@fnbaloncesto.com</u>.

Existen algunas categorías de pequeños, en las que se pide foto, esta foto <u>debe ser una</u> <u>foto reciente</u>, se puede sacar con el móvil en el momento, y que se vea la cara y hasta los hombros del jugador, <u>no hagáis fotos de fotos</u>, porque estas salen muy pequeñas y tenemos que rechazarlas o no validarlas.

Si un jugador es de <u>edad inferior a la de la categoría en la que le vais a tramitar la</u> <u>licencia</u>, por ejemplo, minibasket, y le hacemos ficha de Preinfantil, necesita presentar el <u>certificado médico</u>. La aplicación no contempla la subida de ese certificado, entonces para poder tramitar esa licencia, tenéis que enviar un <u>email desde el club a</u> <u>licencias@fnbaloncesto.com</u>, con ese certificado médico con un texto indicando los datos del jugador, del equipo y categoría en que lo inscribes y vuestra solicitud, para que podamos validaros dicha licencia. Lo mismo sucede con todos los jugadores que sean de edad excepcional.

Recordar que de los dnis se puede subir únicamente la cara del DNI donde figura la foto de la persona, y que solamente podemos admitir el dni del federado. Un dni de un padre o madre, subido en la misma hoja del federado tiene que ser rechazado, porque no tenemos nada firmado para poder tener el dni del padre o madre. El dni que tiene que subir el padre o madre para firmar la licencia, no lo suben para nosotros, ese dni va a una plataforma de firma digital.

Navarra Arena. Casa del Deporte. Plaza Aizagerria, 1-3ª planta 31006 Pamplona (Navarra) Nafarroako Arena. Kirol-Etxea. Aizagerria Enparantza, 1.- 3. solairua 31006 Iruñea (Nafarroa)

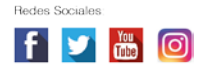